Istruzioni per l'uso

Controller

B130/B150/B180/C280/C290/C295/P330

-> 06.2008

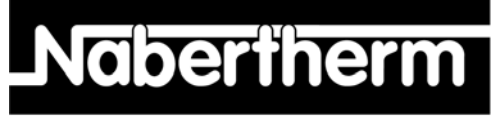

MORE THAN HEAT 30-3000 °C

Nabertherm GmbH Bahnhofstrasse 20 28865 Lilienthal/Germany Phone: +49 (4298) 922-0 Fax: +49 (4298) 922-129 contact@nabertherm.com www.nabertherm.com

MadeinGermany

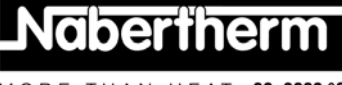

#### Copyright

© Copyright by Nabertherm GmbH Bahnhofstrasse 20 28865 Lilienthal Federal Republic of Germany

Reg: M03.0001 italienisch Rev: **2008-06** 

Informazioni non garantite, fornite con riserva di apportare modifi che tecniche.

MORE THAN HEAT 30-3000 °C

| 1 |      | Introduzione                                                                                             | 6    |
|---|------|----------------------------------------------------------------------------------------------------|------|
|   | 1.1  | Garanzia e responsabilità                                                                                | 7    |
|   | 1.2  | Informazioni generali                                                                                    | 8    |
|   | 1.3  | Sicurezza                                                                                                | 8    |
| 2 |      | Funzionamento                                                                                            | 9    |
|   | 2.1  | Interruttore di rete/interruttore della corrente di comando                                              | 9    |
|   | 2.2  | Accendere il controller/forno                                                                            | 9    |
|   | 2.3  | Spegnimento del controller/forno                                                                         | 9    |
| 3 |      | Pannelli operatori e campi di visualizzazione                                                            | 10   |
|   | 3.1  | Display                                                                                                  | 11   |
|   | 3.2  | Campi tastiera                                                                                           | 11   |
| 4 |      | Proprietà dei controller                                                                                 | 13   |
|   | 4.1  | Funzioni                                                                                                 | 13   |
| 5 |      | Nuove funzioni dei Controller Nabertherm                                                                 | 14   |
|   | 5.1  | Inserimento del programma con/senza gradiente, a partire dalla versione di Controller 3.xx               | 14   |
|   | 5.2  | Comportamento all'avvio del programma in caso di forno caldo, a partire dalla versione di controller 3.: | x 14 |
|   | 5.3  | Comportamento in caso di caduta di tensione                                                              | 15   |
| 6 |      | Controller B 130/C 280                                                                                   | 15   |
|   | 6.1  | Guida rapida                                                                                             | 15   |
|   | 6.2  | Impostazione o modifica di programmi/tempo di attesa                                                     | 16   |
|   | 6.3  | Impostazione o modifica del tempo di attesa                                                              | 17   |
|   | 6.4  | Programmazione delle funzioni supplementari                                                              | 18   |
|   | 6.5  | Programmazione delle funzioni supplementari in "T3" (solo C 280)                                         | 19   |
|   | 6.6  | Attivazione e disattivazione manuale delle funzioni supplementari nella sequenza del programma           | 19   |
|   | 6.7  | Salvataggio dei programmi                                                                                | 19   |
|   | 6.8  | Programmi preimpostati B 130/C 280                                                                       | 20   |
|   | 6.9  | Accesso ai programmi                                                                                     | 20   |
|   | 6.10 | ) Avvio del programma                                                                                    | 21   |
|   | 6.11 | Modifica all'esecuzione del programma                                                                    | 21   |
|   | 6.12 | 2 Interruzione del programma                                                                             | 22   |
|   | 6.13 | Blocco tasti                                                                                             | 22   |
|   | 6.14 | 4 Menu Info                                                                                              | 22   |
| 7 |      | Controller B 150/C 290/C 295                                                                             | 23   |
|   | 7.1  | Guida rapida                                                                                             | 23   |
| 8 |      | Controller B 180/P 330                                                                                   | 24   |
|   | 8.1  | Guida rapida                                                                                             | 24   |
|   | 8.2  | Impostazione e visualizzazione Giorno/Ora P 330                                                          | 25   |
|   |      |                                                                                                    |      |

#### Headquarters:

Nabertherm GmbH Bahnhofstr. 20 28865 Lilienthal/Bremen, Germany Tel +49 (4298) 922-0, Fax -129 contact@nabertherm.de www.nabertherm.com

MORE THAN HEAT 30-3000 °C

| 8.3 |                 | Impostazione o modifica dei programmi                                                                             | 25       |
|-----|-----------------|----------------------------------------------------------------------------------------------------|----------|
| 8.4 |                 | Impostazione o modifica del tempo di attesa                                                                       | 27       |
| 8.5 |                 | Impostazione o modifica dell'ora di avvio                                                                         | 28       |
| 8.6 |                 | Programmazione delle funzioni supplementari                                                                       | 28       |
| 8.7 | ,               | Attivazione e disattivazione manuale delle funzioni supplementari nella sequenza del programma                    | 29       |
| 8.8 |                 | Salvataggio dei programmi                                                                                         | 29       |
| 8.9 | 1               | Accesso ai programmi                                                                                              | 31       |
| 8.1 | 0               | Avvio del programma                                                                                               | 31       |
| 8.1 | 1               | Modifica all'esecuzione del programma                                                                             | 31       |
| 8.1 | 2               | Breve interruzione del programma P 330                                                                            | 32       |
| 8.1 | 3               | Interruzione del programma                                                                                        | 32       |
| 8.1 | 4               | Tasto Salto di segmento (Skip) (solo C 290, C 295)                                                                | 33       |
| 8.1 | 5               | Tasto Circuiti di riscaldamento (solo C 295)                                                                      | 33       |
| 8.1 | 6               | Menu Info                                                                                                    | 34       |
| 9   | Con             | aportamento in caso di caduta di tensione per controller a partire da versione 3.xx                               | 36       |
| 10  | Con<br>all'i    | aportamento in caso di caduta di tensione per versioni di Controller 1-2.xx Anno di costruzione fir<br>nizio 2007 | 10<br>36 |
| 10. | 1               | Comportamento in caso di caduta di tensione nei vari segmenti B 130. C 280                                        | 36       |
| 10. | 2               | Comportamento in caso di caduta di tensione B 150                                                                 | 36       |
| 10. | 3               | Comportamento in caso di caduta di tensione C 290, C 295                                                          | 36       |
| 11  | Sele            | ttore-limitatore della temperatura Eurotherm 2132i integrabile nel Controller B 180 e P 330                       |          |
| 11. | ( <b>opz</b>    | Selettore-limitatore di temperatura Eurotherm 2132i                                                               | 37       |
| 12  | Con             | figurazione/Impostazione specifica del cliente                                                                    | 37       |
| 12. | 1               | Configurazione                                                                                                    | 37       |
| 12. | 2               | Accesso alla configurazione B 130, B 150, C290, C 295                                                             | 37       |
| 12. | 3               | Accesso alla configurazione B 180/P 330                                                                           | 38       |
| 12. | 4               | Possibilità di impostazione al livello di configurazione 1 (password = "0")                                       | 38       |
| 1   | 12.4.1          | Commutazione °C/°F                                                                                                | 38       |
| 1   | 12.4.2          | Impostazione del contatore kW/h                                                                                   | 38       |
| 1   | 12.4.3          | Impostazione dell'indirizzo d'interfaccia                                                                         | 38       |
| 1   | 12.4.4          | Inserimento del programma con/senza gradiente (a partire da versione 3.xx)                                        | 39       |
| 1   | 12.4.5<br>3.xx) | Impostazione/controllo del comportamento in caso di mancanza di tensione (a partire dalla versione 39             |          |
| 12. | .5              | Possibilità di impostazione al livello di configurazione 2 (password = "2")                                       | 39       |
| 12. | 6               | Ottimizzazione automatica                                                                                         | 40       |
| 13  | Inte            | rfaccia dati                                                                                                    | 40       |
| 13. | 1               | Interfaccia dati RS 422 (opzionale)                                                                               | 40       |

4/52

MORE THAN HEAT 30-3000 °C

| 14 | Gua    | ısti                                                                          | 41 |
|----|--------|-------------------------------------------------------------------------------|----|
| 14 | .1     | Segnalazioni d'errore                                                         | 41 |
| 14 | .2     | Localizzazione errori                                                         | 42 |
| 14 | .3     | Lista di riscontro per reclamo Controller                                     | 43 |
| 15 | Pez    | zi di ricambio                                                                | 44 |
| 15 | .1     | Sostituzione di un controller esterno                                         | 44 |
| 16 | Dat    | i tecnici                                                                     | 45 |
| 17 | Alla   | acciamento elettrico (schema elettrico)                                       | 46 |
| 17 | .1     | Forni fino a 3,6 kW – B 130, B 150, B 180, C 280, C 290, C 295, P 330         | 46 |
| 17 | .2     | Forni > 3,6 kW con relè a semiconduttore - B130, B150, C280, C290             | 46 |
| 17 | .3     | Forni > 3,6 kW con contattore di riscaldamento – B 130, B 150, C 280, C 290   | 47 |
| 17 | .4     | Forni > 3,6 kW con 2 cicli termici – C 295                                    | 47 |
| 17 | .5     | Controller di ricambio per modelli C/S 3; C/S 5; C/S 7; C/S 8; C/S 19; C/S 30 | 48 |
|    | 17.5.1 | Controller di ricambio per vecchi S-Controller fino a 3,6 kW                  | 48 |
|    | 17.5.2 | Controller di ricambio per vecchi C-Controller                                | 48 |
| 18 | Ass    | istenza Nabertherm                                                            | 49 |
| 19 | Арг    | punti                                                                         |    |

#### 1 Introduzione

#### Gentili clienti,

Grazie per aver scelto la qualità dei prodotti Nabertherm GmbH.

Con il presente Controller avete acquistato un prodotto realizzato su misura per rispondere alle vostre esigenze di produzione e di cui potete essere a ragione orgogliosi.

Le caratteristiche di questo prodotto comprendono:

- facile utilizzo;
- display LCD
- struttura resistente;
- utilizzo vicino a macchinari;
- opzionalmente con un'interfaccia dati RS 422

#### Il team Nabertherm

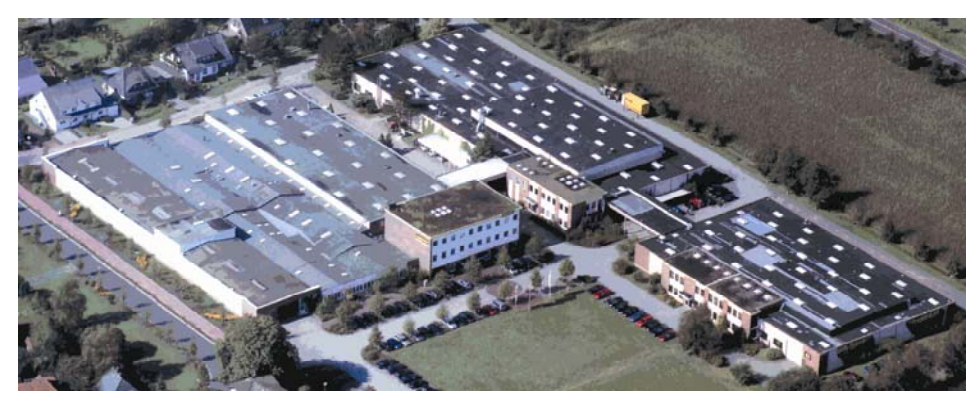

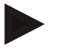

#### Nota

Queste informazioni sono destinate esclusivamente agli acquirenti dei nostri prodotti e non possono essere riprodotte senza autorizzazione scritta né comunicate o rese accessibili a terzi.

(Legge sui diritti d'autore e i relativi diritti di protezione del 09/09/1965)

#### Diritti di tutela

Tutti i diritti sui disegni e su altri documenti, incluso ogni potere di disposizione, spettano alla Nabertherm, anche in caso di domande di registrazione marchio.

#### 1.1 Garanzia e responsabilità

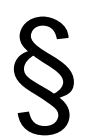

Per quanto riguarda la garanzia e la responsabilità valgono le clausole di garanzia e/o le prestazioni di garanzia stipulate in contratti individuali. Oltre a ciò vale però quanto segue:

i diritti di garanzia e la responsabilità vengono a mancare nel caso di lesioni alle persone e danni materiali dovuti ad una o a più delle seguenti cause:

- ogni persona addetta all'uso, al montaggio, alla manutenzione o alla riparazione dell'impianto deve aver letto e capito il manuale d'uso. Per danni o guasti di funzionamento dovuti alla inosservanza del manuale d'uso, decliniamo ogni responsabilità.
- Utilizzo improprio dell'impianto,
- montaggio, messa in funzione, uso e manutenzione non corretti dell'impianto,
- funzionamento dell'impianto con dispositivi di sicurezza difettosi o non applicati correttamente o con dispositivi di sicurezza e protezione non funzionanti,
- non osservanza delle avvertenze delle istruzioni per l'uso in riguardo a trasporto, stoccaggio, montaggio, messa in funzione, uso, manutenzione e allestimento dell'impianto,
- modifiche costruttive arbitrarie all'impianto,
- modifiche arbitrarie dei parametri di esercizio,
- modifiche arbitrarie della parametrizzazione e delle impostazioni e modifiche del programma,
- Le parti originali e gli accessori sono concepiti specificamente per gli impianti di forni Nabertherm. Alla sostituzione di componenti utilizzare esclusivamente parti originali Nabertherm. In caso contrario decade la garanzia. Per danni causati dall'utilizzo di parti non originali la Nabertherm esclude ogni responsabilità,
- in caso di catastrofi dovute a corpi estranei e a forza maggiore.

#### 1.2 Informazioni generali

Prima di eseguire lavori sugli impianti elettrici portare l'interruttore di rete su "0" e staccare la spina!

Anche con l'interruttore di rete spento singoli elementi del forno possono essere ancora sotto tensione!

I lavori sull'impianto elettrico devono essere eseguiti esclusivamente da una persona competente!

Il forno e l'impianto di distribuzione sono preimpostati dalla ditta Nabertherm. All'occorrenza deve essere eseguita un'ottimizzazione basata sul processo per ottenere un comportamento di regolazione meglio possibile.

La curva di temperatura deve essere adattata dall'utente in modo che né i prodotti, né il forno o l'ambiente circostante subiscano danni. La Nabertherm GmbH non rilascia alcuna garanzia per il processo.

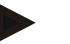

#### Nota

Prima di eseguire lavori sulla presa Schuko comandata dal programma (opzione Serie L, HTC, N, LH) oppure sull'apparecchiatura collegata a tale presa, per principio il forno deve essere spento per mezzo dell'interruttore di rete e la spina deve essere staccata dalla rete.

Leggere attentamente le istruzioni per l'uso del Controller per evitare errori di comando oppure funzioni errate del Controller/forno durante il funzionamento.

#### 1.3 Sicurezza

Il controller dispone di una serie di dispositivi di sicurezza elettronici. Se si verifica un guasto, il forno è disinserito automaticamente e sul display LCD è visualizzato un messaggio d'errore.

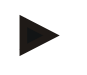

#### Nota

Per ulteriori informazioni in merito consultare il capitolo "Guasti - Segnalazioni d'errore"

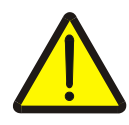

#### Avvertenza - Pericoli generali

Prima dell'accensione del forno è indispensabile leggere attentamente le istruzioni per l'uso.

#### 2 Funzionamento

#### 2.1 Interruttore di rete/interruttore della corrente di comando

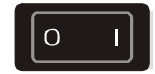

L'interruttore di rete/interruttore della corrente di comando si trovano sotto o accanto al campo tastiera. Terminare i programmi di riscaldamento in corso prima di spegnere il forno per mezzo dell'interruttore di rete.

oberthe

MORE THAN HEAT

30-3000 °C

#### 2.2 Accendere il controller/forno

Portare l'interruttore di rete sulla posizione "**I**". Il Controller visualizza sul display prima il tipo di Controller ed il numero di versione e quindi l'indicatore di temperatura. Quando appare la temperatura il controller è pronto al funzionamento.

Accendere il controller

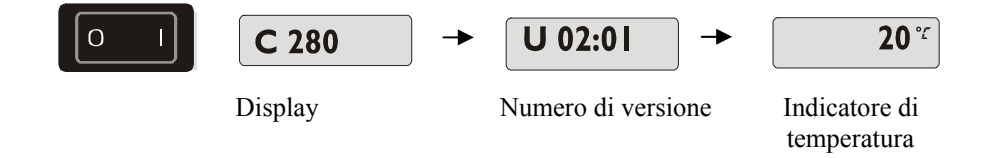

Tutte le impostazioni richieste per un funzionamento perfetto sono già state eseguite in fabbrica.

Per i B 130 e C 280 sono già impostati programmi di riscaldamento per la cottura del biscotto e dello smalto (vedi capitolo "Programmi preimpostati B 130/C 280"), per gli altri controller i programmi di riscaldamento devono essere impostati in base all'applicazione e al processo specifici.

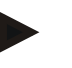

#### Nota

Alcune nuove funzioni dipendono dal numero di versione. Spegnere brevemente e riaccendere il controller per poter leggere il numero di versione.

#### 2.3 Spegnimento del controller/forno

Portare l'interruttore di rete sulla posizione "O".

#### Nota

Terminare il programma di riscaldamento in corso prima di spegnere il forno per mezzo dell'interruttore di alimentazione. Altrimenti alla riaccensione il controller genererà un messaggio d'errore.

Vedi Guasti/messaggi d'errore

**Headquarters:** 

#### 3 Pannelli operatori e campi di visualizzazione

P 330

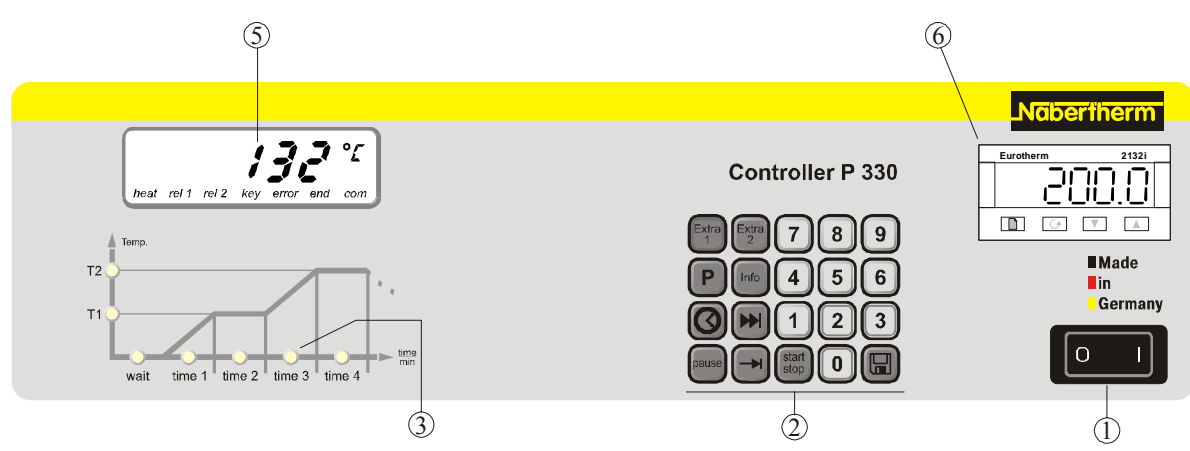

#### Fig. 1: Pannello operatore P 330

#### B 180

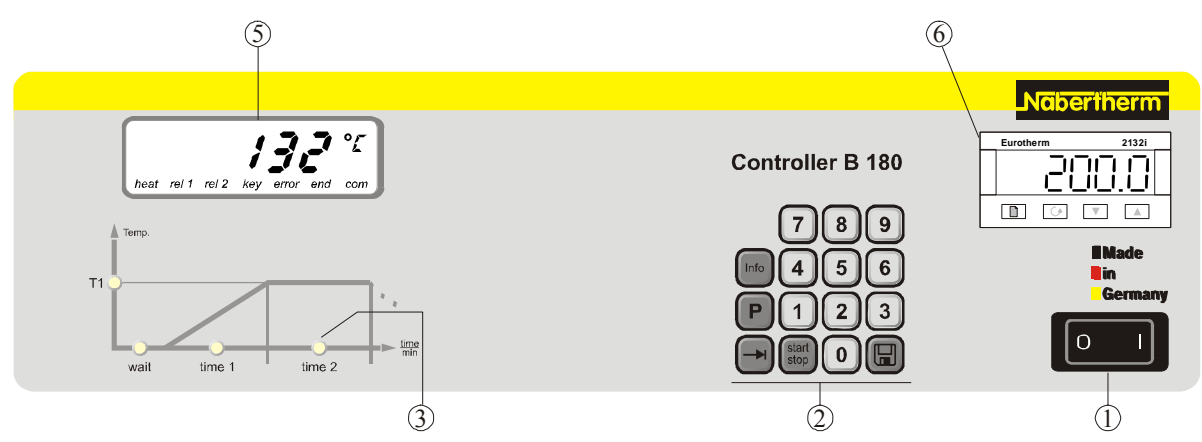

Fig. 2: Pannello operatore B 180

#### B130/B150/C280/C290/C295

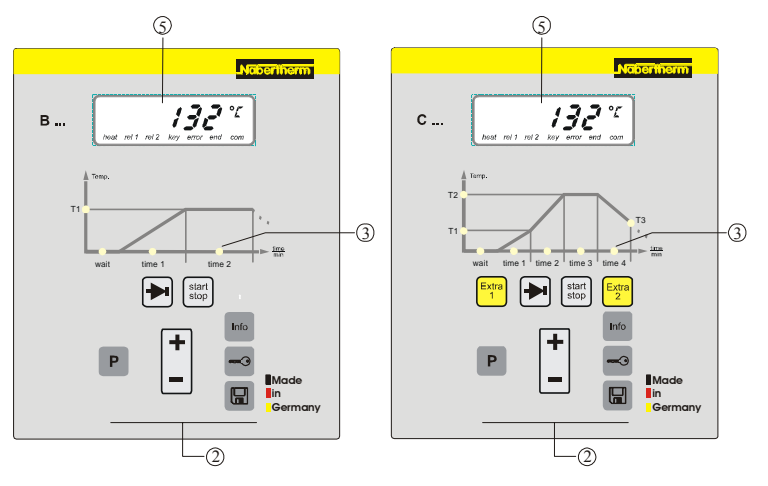

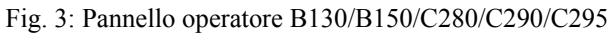

- 1 = Interruttore di rete
- 2 = Campo tastiera
- 3 = Diodo luminoso Programma
- 4 = Tasti di programmazione
- 5 = Display
- 6 = Selettore-limitatore di temperatura (opzionale)

#### 3.1 Display

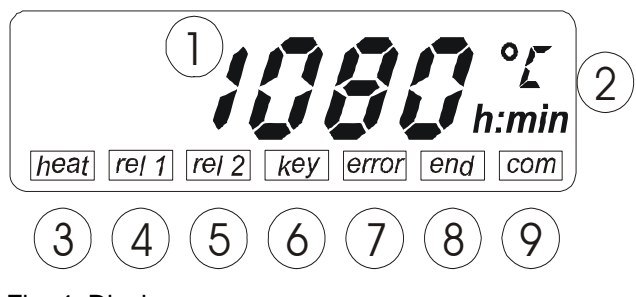

Fig. 4: Display

#### 3.2 Campi tastiera

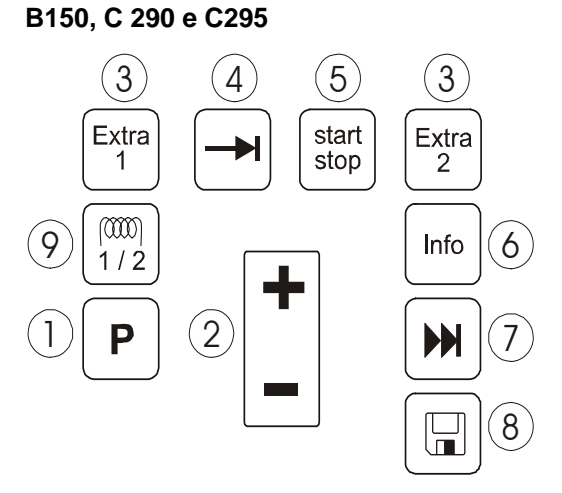

Fig. 5: Campo tastiera B 150, C 290/C 295

#### B 130 e C 280

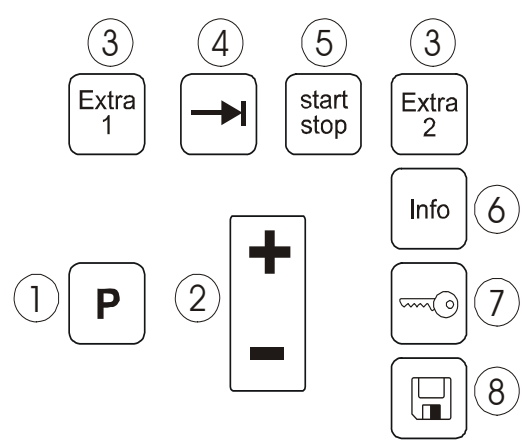

Fig. 6: Campo tastiera B 130/C 280

- 1 = Temperatura forno
- 2 =Unità di temperatura °C/°F
- 3 = Riscaldamento ON
- 4 = Relè supplementare 1 ON

5 = Relè supplementare 2 ON (oppure motore per convezione aria ON)

Naberthern

HFAT

30-3000 °C

MORE THAN

- 6 = Blocco tasti (solo B 130/C 280)
- 7 = Segnalazione errori
- 8 = Fine di programma
- 9 = Comunicazione PC (opzionale)
- 1 = Selezione programma
- 2 = +/-
- 3 = Funzioni supplementari (non B 150)
- 4 = Sfogliare
- 5 = Avvio/Arresto programma
- 6 = Menù Info
- 7 = Salto di segmento (Skip) (non B 150)
- 8 = Salvare
- 9 = Circuito di riscaldamento (solo C 295)
- 1 = Selezione programma

2 = +/-

- 3 = Funzioni supplementari (non B 130)
- 4 = Sfogliare
- 5 = Avvio/Arresto programma
- 6 = Menù Info
- 7 = Blocco tasti
- 8 = Salvare

Headquarters:

Nabertherm GmbH Bahnhofstr. 20 28865 Lilienthal/Bremen, Germany Tel +49 (4298) 922-0, Fax -129 contact@nabertherm.de www.nabertherm.com

MORE THAN HEAT 30-3000 °C

12/52

P 330

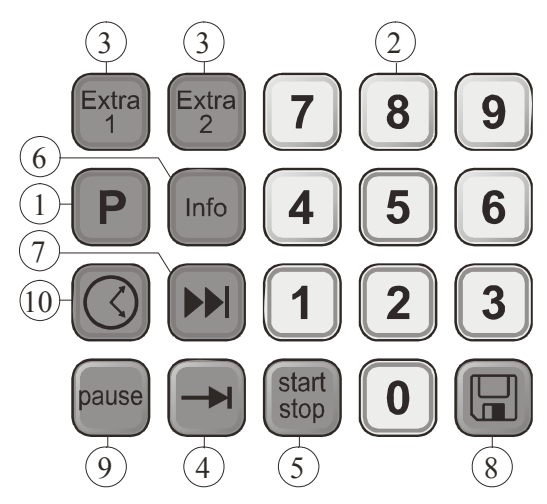

Fig. 7: Campo tastiera P 330

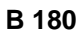

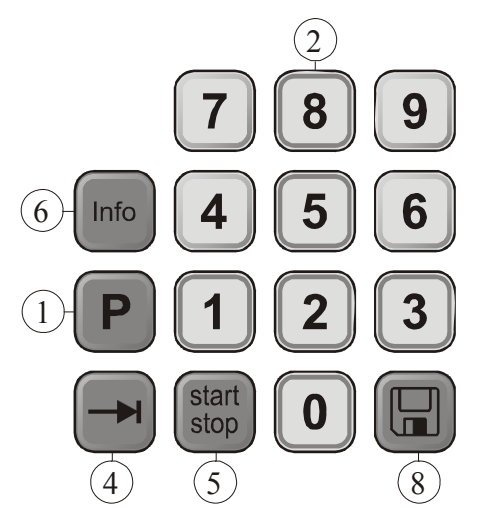

Fig. 8: Campo tastiera B 180

- 1 = Selezione programma
- 2 = Campo numerico
- 3 = Funzioni extra
- 4 = Sfogliare
- 5 = Avvio/Arresto programma
- 6 = Menù Info
- 7 = Salto di segmento
- 8 = Salvare
- 9 = Pausa
- 10 = Ora

Headquarters:

#### 4 Proprietà dei controller

#### 4.1 Funzioni

| Controller                                            | B 130        | B 150        | B180         | C 280        | C 290        | C 295        | P 330        |
|-------------------------------------------------------|--------------|--------------|--------------|--------------|--------------|--------------|--------------|
| Funzione                                              |              |              |              |              |              |              |              |
| Protezione di sovratemperatura <sup>1)</sup>          | $\checkmark$ | $\checkmark$ | $\checkmark$ | $\checkmark$ | $\checkmark$ | $\checkmark$ | $\checkmark$ |
| Funzione relè supplementare                           | -            | -            | -            | 2            | 2 4)         | 2 4)         | 2 4)         |
| Impostazione manuale dei circuiti<br>di riscaldamento | -            | -            | -            | -            | -            | $\checkmark$ | -            |
| Comando del motore per convezione <sup>2)</sup>       |              | $\checkmark$ | $\checkmark$ | $\checkmark$ | $\checkmark$ | $\checkmark$ | $\checkmark$ |
| Tempo di attesa                                       | $\checkmark$ |              | $\checkmark$ | $\checkmark$ | $\checkmark$ | $\checkmark$ | $\checkmark$ |
| Numero di programmi                                   | 2            | 1            | 1            | 9            | 9            | 9            | 9            |
| Numero di segmenti                                    | 4            | 2            | 2            | 4            | 40           | 40           | 40           |
| Ottimizzazione automatica                             | $\checkmark$ | $\checkmark$ | $\checkmark$ | $\checkmark$ | $\checkmark$ | $\checkmark$ | $\checkmark$ |
| Contatore KW/h <sup>3)</sup>                          | $\checkmark$ | $\checkmark$ | $\checkmark$ | $\checkmark$ | $\checkmark$ | $\checkmark$ | $\checkmark$ |
| Contatore delle ore di esercizio                      | $\checkmark$ | $\checkmark$ | $\checkmark$ | $\checkmark$ | $\checkmark$ | $\checkmark$ | $\checkmark$ |
| Orologio in tempo reale                               | -            | -            | -            | -            | -            | -            | $\checkmark$ |
| Segnale acustico                                      | -            | -            | -            | -            | -            | -            |              |
| Interfaccia dati RS 422                               | Opzione      | Opzione      | Opzione      | Opzione      | Opzione      | Opzione      | Opzione      |
| Uscita di riscaldamento continua                      | -            | -            | -            | -            | -            |              | Opzione      |

1) Con l'avvio del programma viene rilevata la massima temperatura impostata nel programma. Se durante l'esecuzione del programma il forno supera di 30°C e per una durata di 3 minuti la temperatura di programma massima, il Controller disinserisce il riscaldamento ed il relè di sicurezza e viene emesso un messaggio d'errore.

2) Funzione preimpostata per forni a convezione: il motore per la circolazione si mette in funzione appena è stato avviato un programma al controller. Il motore rimane in funzione finché il programma è terminato oppure interrotto e la temperatura del forno è scesa nuovamente sotto 80°C. Con questa funzione la funzione supplementare 2 non è più disponibile.

**3)** Il contatore kW/h calcola attraverso il tempo di funzionamento del riscaldamento la corrente teoricamente consumata per un programma di riscaldamento alla tensione nominale. Di fatto potranno verificarsi comunque divergenze: in caso di sottotensione verrà indicato un consumo energetico troppo alto, in caso di sovratensione un consumo troppo basso.

**4**) Per i forni dotati di un motore per la convezione dell'aria generalmente è disponibile soltanto una funzione supplementare (vedere il manuale d'uso del forno).

Headquarters:

13/52

Nabertherm GmbH Bahnhofstr. 20 28865 Lilienthal/Bremen, Germany Tel +49 (4298) 922-0, Fax -129 contact@nabertherm.de www.nabertherm.com

#### 5 Nuove funzioni dei Controller Nabertherm

### 5.1 Inserimento del programma con/senza gradiente, a partire dalla versione di Controller 3.xx

A partire dalla versione 3.xx dei Controller l'inserimento delle rampe può essere effettuato a scelta come gradiente (ad es. 120 °C/h) oppure con dati combinati di "tempo e temperatura obiettivo".

Spegnere brevemente e riaccendere il controller per poter leggere il numero di versione.

La modalità d'inserimento può essere modificata nella configurazione per adattarla all'applicazione specifica e ai requisiti del processo. Per la modifica della modalità d'inserimento vedi "Configurazione".

La modalità impostata può essere rilevata all'inserimento di un programma in un segmento, ad es. "time 1" come segue:

Con l'inserimento di "Tempo e temperatura obiettivo" viene visualizzato rispettivamente solo °C/°F **oppure** il tempo **h** come unità per l'inserimento. Con l'inserimento del gradiente appare contemporaneamente °C/°F **e h** come unità sul display. Il gradiente massimo inseribile è 6000 °C (riscaldamento rapido)

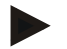

#### Nota

L'unità del tempo per l'inserimento del gradiente è impostato fisso su **ora** (h) e non può essere modificato su minuti. Esempio: 100 °C/h

## 5.2 Comportamento all'avvio del programma in caso di forno caldo, a partire dalla versione di controller 3.xx

Se all'avvio del programma la temperatura del forno  $\mathbb{O}$  è superiore alla temperatura nominale  $\mathbb{O}$  del **primo** segmento "**T 1**", l'avvio del programma viene ritardato finché la temperatura nel vano forno è scesa ad un valore di T1 + 10 °C ③. Ciò significa che il segmento "**Time 1**" viene saltato e l'avvio del programma avviene nel segmento successivo "**Time 2**".

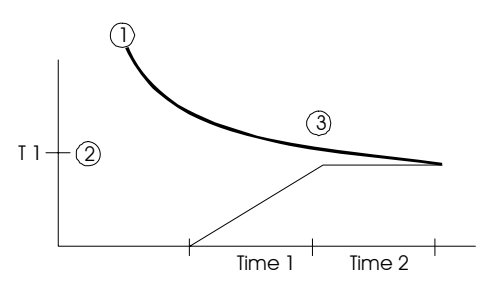

Fig. 9: Comportamento all'avvio del programma

Questo **comportamento di avvio del programma** è programmato in modo fisso in tutti i controller a partire dal numero di versione 3.xx e non può essere modificato. Spegnere brevemente e riaccendere il controller per poter leggere il numero di versione.

Headquarters:

14/52

#### 5.3 Comportamento in caso di caduta di tensione

A partire dalla versione di controller 3.xx il comportamento in caso di caduta di tensione può essere impostato.

Spegnere brevemente e riaccendere il controller per poter leggere il numero di versione. Per modificare il comportamento in caso di caduta di tensione vedi capitolo "**Configurazione/Impostazione specifica del cliente**".

aberthe

30-3000 °C

MORE THAN HEAT

#### 6 Controller B 130/C 280

#### 6.1 Guida rapida Accendere il U 02:01 20 ° C 280 0 controller Display Numero di versione Indicatore di temperatura Accesso al $\mathbf{P} = \mathbf{I}$ programma Ρ Display Confermare la scelta del programma con Inserire / controllare un -→ programma time time 2 Inserire Tempo Inserire Inserire Tempo temperatura 1 Segmento 1 Segmento 2 Avviare il programma start stop 510 Display

Nabertherm GmbH Bahnhofstr. 20 28865 Lilienthal/Bremen, Germany Tel +49 (4298) 922-0, Fax -129 contact@nabertherm.de www.nabertherm.com

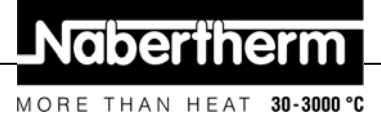

#### 6.2 Impostazione o modifica di programmi/tempo di attesa

Per il funzionamento automatico del forno, prima dell'avviamento del controller deve essere impostata una curva di temperatura che descrive l'andamento desiderato della temperatura. Questo andamento di temperatura impostato è denominato anche programma di riscaldamento.

Ogni programma di riscaldamento per B 130 e C 280 dispone di due rampe, un tempo di tenuta ed una rampa di raffreddamento.

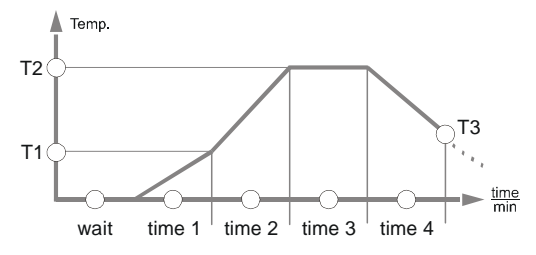

Fig. 10: Grafico del programma B 130/C 280

- Nelle rampe tramite una temperatura di segmento "T" ed un tempo di segmento "time 1" e "time 2" viene impostato un aumento di temperatura lineare (riscaldare lentamente).
- Nel tempo di tenuta "time 3" viene impostato per quale intervallo di tempo deve essere mantenuto il valore di temperatura impostato in "T 2".
- Nella rampa di raffreddamento il raffreddamento naturale può essere rallentato con il tasso impostato in "T 3" e "time 4". Se non viene impostato alcun valore in "T 3" e "time 4", il programma viene già terminato dopo il tempo di tenuta "time 3".

#### Inserimento del programma

Il tasto "Sfogliare" 🖃 permette di accedere alla modalità d'inserimento. Con ogni azionamento viene selezionato il successivo valore di segmento o tempo. Il valore selezionato viene indicato rispettivamente dal diodo luminoso lampeggiante "**T**" oppure "**time**".

Inserire / controllare un programma

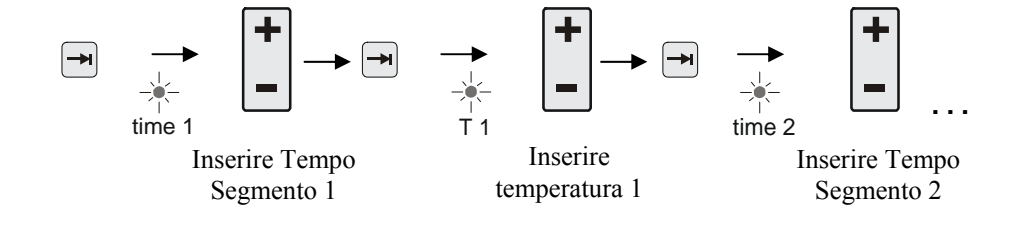

Sul display viene visualizzato il valore di temperatura "**T**" oppure il valore di tempo "**time**" appartenente al diodo luminoso lampeggiante.

Headquarters:

16/52

MORE THAN HEAT 30-3000 °C

Se il valore visualizzato non deve essere modificato, passare al successivo valore di temperatura o tempo per mezzo del tasto .

Sul display viene visualizzato l'unità di misura del rispettivo valore atteso:

- valori di temperatura attesi con °C/°F

- indicazioni di tempo attesi con h:min

- dati di gradiente attesi con °C/h:min oppure °F/h:min

Per modificare un valore, impostarlo con il tasto

Se il tasto – viene premuto brevemente, il valore cambia rispettivamente di 1 °C ovvero di un minuto.

Tenendo il tasto 🕒 premuto il valore cambia inizialmente a passi di 10;

se il tasto 🖃 viene tenuto premuto più a lungo il valore cambia a passi di 100

I tempi vengono inseriti in ore e minuti, ad es. 6 h e 30 min in forma di 06:30.

Se per Tempo di tenuta viene inserito il valore **99:59** l'esecuzione del programma viene continuato infinitamente.

Dopo aver inserito tutti i dati il programma può essere avviato (vedi Avvio del programma).

Se nelle rampe viene inserito il valore **00:00**, il controller cerca di raggiungere il valore di temperatura impostato in "T" più velocemente possibile

Se per 60 secondi non viene premuto alcun tasto, il display ritorna automaticamente sull'indicazione della temperatura. Le impostazioni modificate vengono salvate inizialmente solo in una memoria temporanea. Per salvare in modo permanente un programma modificato o nuovo per un uso più frequente vedere il capitolo "Salvataggio dei programmi".

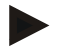

#### Nota

Non è necessario programmare tutti i segmenti. Per i segmenti non richiesti la temperatura ed i valori di tempo devono essere impostati su "**0**". Il controller termina automaticamente il programma dopo l'ultimo segmento programmato

#### 6.3 Impostazione o modifica del tempo di attesa

#### Tempo di attesa B 150/C 290/C 295/B 180

Per avviare un programma di riscaldamento automaticamente in un momento posticipato, ad es. dopo il trascorrere di un periodo di essiccazione o simile, si ha la possibilità di programmare un tempo di attesa "**Wait**".

Per selezionare il tempo di attesa premere ripetutamente il **tasto** 

finché lampeggia il

diodo luminoso wait

I tempi sono inseriti nel formato ore e minuti, ad es. 6 ore e 30 minuti nel formato 06:30. Quando viene avviato un programma di riscaldamento, verrà fatto trascorrere il tempo di attesa prima che inizia il segmento 1 ed il funzionamento a riscaldamento.

**Headquarters:** 

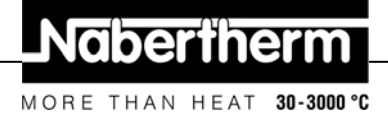

#### 6.4 Programmazione delle funzioni supplementari

I controller del tipo "C" e "P" consentono di attivare e disattivare opzionalmente nei segmenti fino a due funzioni supplementari "Extra 1" e "Extra 2", in base al programma usato.

Funzioni supplementari sono ad es. valvole di scarico, ventilatori, elettrovalvole, segnali ottici ed acustici, che sono stati ordinati insieme al forno (all'occorrenza vedi istruzioni supplementari per queste funzioni)

Queste funzioni supplementari possono essere programmate all'inserimento del programma in tutti i segmenti ad es."time 1", premendo il tasto "Extra 1" oppure "Extra 2".

Cioè, quando il controller elabora il segmento programmato, le funzioni supplementari sono attivate automaticamente e al successivo segmento sono ad es. disattivate nuovamente.

La programmazione di una funzione supplementare avviene all'inserimento del programma.

Il segmento desiderato deve essere selezionato come descritto in "Impostazione di programmi/tempo di attesa" in modo che si accende il rispettivo diodo luminoso, ad es. "**time 1**".

Se adesso viene premuto il tasto "**Extra 1**" oppure "**Extra 2**", la funzione supplementare è programmata in questo segmento e sul display si accende il campo di stato "**REL 1**" per "**Extra 1**" ovvero "**REL 2**" per "**Extra 2**". Durante l'esecuzione del programma, in questo segmento viene attivata automaticamente la funzione supplementare programmata.

Per disattivare la programmazione di una funzione supplementare premere nuovamente il corrispondente tasto "**Extra**" – sul display scompare il campo di stato "**REL 1**" ovvero "**REL 2**" – adesso la funzione supplementare non viene più attivata automaticamente. È anche possibile attivare contemporaneamente entrambe le funzioni supplementari.

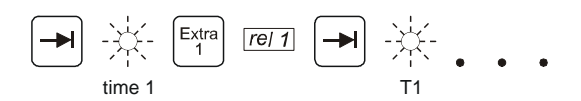

Fig. 11: Selezione "Funzione Extra 1" nel segmento "time 1" Diodo luminoso "time 1" lampeggia

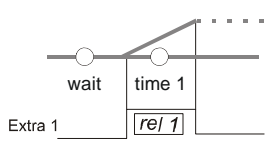

Fig. 12: sul display si accende "REL 1" per la "Funzione Extra 1" selezionata

Al sfogliare del programma con  $\square$  le funzioni supplementari programmate in ogni segmento (diodo luminoso "**time**" lampeggia ) sono visualizzati sul display con i campi di stato "**REL 1**" ovvero "**REL 2**" – se i campi di stato non sono accesi, le funzioni supplementari non sono programmate.

#### Nota

La programmazione delle funzioni supplementari viene salvata insieme alla memorizzazione dei programmi di riscaldamento!

30-3000 °C

#### Programmazione delle funzioni supplementari in "T3" (solo C 280) 6.5

Con la programmazione delle funzioni supplementari nel valore di programma "T3" (solo C 280) la funzione supplementare rimane attiva oltre la fine del programma, ad es. per raffreddare ulteriormente il forno con un ventilatore di raffreddamento.

Le funzioni supplementari che sono state attivate automaticamente durante la sequenza del programma tramite "T3", all'occorrenza dovranno essere disattivate manualmente.

#### Attivazione e disattivazione manuale delle funzioni supplementari nella 6.6 sequenza del programma

Le funzioni supplementari possono essere attivate o disattivate durante un programma avviato per il segmento attivo oppure dopo la fine del programma con l'azionamento del corrispondente tasto "Extra".

Se una funzione supplementare viene attivata in un programma in corso, la funzione rimane attiva finché avviene il cambio sul segmento successivo previsto dal programma.

#### 6.7 Salvataggio dei programmi

Le impostazioni modificate vengono salvate inizialmente solo in una memoria temporanea. Ciò significa che programmi nella memoria temporanea o intermedia vengono sovrascritti al richiamo di un altro programma. Per salvare in modo permanente un programma nuovo o modificato nel controller per un uso più frequente, questo può essere salvato su un posto di programma fisso procedendo come segue:

Premere il tasto di salvataggio 🔲 – sul display appare un numero di programma.

Il numero può essere modificato con 🖃 impostando il numero di programma desiderato.

Premendo nuovamente il tasto di salvataggio 🔲 il programma viene salvato definitivamente sul posto programma selezionato.

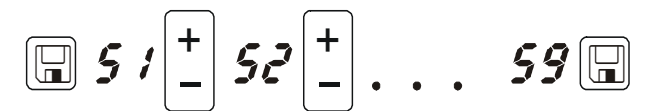

Fig. 13: Salvataggio del programma sul posto programma n. 9

Adesso il programma può essere richiamato sempre da questo posto di memoria (vedi Avvio del programma)

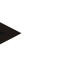

#### Nota

Programmi di riscaldamento esistenti che sono già memorizzati su un posto programma vengono sovrascritti senza avvertimento/segnalazione. I programmi di riscaldamento memorizzati rimangono presenti anche dopo lo spegnimento del controller. I tempi di attesa impostati non vengono memorizzati, ma devono essere reimpostati nuovamente prima di ogni processo!

Con il salvataggio il controller ritorna automaticamente dopo ca. 10 secondi sulla

temperatura del forno senza dover premere una seconda volta il tasto di salvataggio programma rimane memorizzato ad ogni modo solo nella memoria temporanea.

. II

#### Programmi preimpostati B 130/C 280 6.8

I seguenti programmi sono preimpostati e possono essere avviati direttamente.

Per la cottura dell'argilla e per i trattamenti di cottura dello smalto, la cottura del biscotto indica la cottura degli smalti.

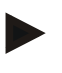

#### Nota

Osservare in ogni caso le indicazioni ed informazioni del produttore delle materie prime che potrebbero richiedere una modifica o un adattamento dei programmi preimpostati. Non può essere garantito che con i programmi preimpostati possano essere raggiunti ottimi risultati. I programmi preimpostati in fabbrica possono essere sovrascritti per soddisfare le specifiche esigenze (vedi Impostazione di programmi/tempo di attesa).

MORE THAN HEAT

30-3000 °C

#### B 130

~~~

| →  | T1  | Time1 | T2   | Time2 | Time3 | Time4 | Т3 |                      |
|----|-----|-------|------|-------|-------|-------|----|----------------------|
| P1 | 650 | 6:00  | 900  | 0:00  | 0:20  | 0:00  | 0  | Cottura del biscotto |
| P2 | 500 | 3:00  | 1050 | 0:00  | 0:20  | 0:00  | 0  | Cottura dello smalto |

| C 280    |     |       |      |       |       |       |    |                        |
|----------|-----|-------|------|-------|-------|-------|----|------------------------|
| <b>→</b> | T1  | Time1 | T2   | Time2 | Time3 | Time4 | Т3 |                        |
| P1       | 650 | 3:00  | 900  | 0:00  | 0:20  | 0:00  | 0  | Cottura del biscotto 1 |
| P2       | 650 | 6:00  | 900  | 0:00  | 0:20  | 0:00  | 0  | Cottura del biscotto 2 |
| P3       | 650 | 5:00  | 1100 | 0:00  | 0:30  | 0:00  | 0  | Cottura del biscotto 3 |
| P4       | 320 | 2:00  | 1050 | 0:00  | 0:20  | 0:00  | 0  | Cottura dello smalto 1 |
| Р5       | 500 | 3:00  | 1050 | 0:00  | 0:20  | 0:00  | 0  | Cottura dello smalto 2 |
| P6       | 500 | 3:00  | 1200 | 0:00  | 0:20  | 0:00  | 0  | Cottura dello smalto 3 |
| P7       |     |       |      |       |       |       |    | libero                 |
| P8       |     |       |      |       |       |       |    | libero                 |
| Р9       |     |       |      |       |       |       |    | libero                 |

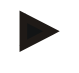

#### Nota

In caso di modelli forno con basse temperature massime i programmi indicati in alto sono adattati in fabbrica alle temperature massime del forno.

#### 6.9 Accesso ai programmi

Accedere ai programmi memorizzati per mezzo del tasto P. Selezionare il numero di programma desiderato premendo il tasto 🖾 e controllare il programma con il tasto 🖃.

$$P \rho : \begin{bmatrix} + \\ - \end{bmatrix} \rho : \begin{bmatrix} + \\ - \end{bmatrix} \rho : \dots \rho g^{\text{start}}$$

Fig. 14: Richiamo del programma di riscaldamento n. 9

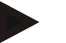

Nota

Controllare il programma di riscaldamento richiamato prima di avviarlo per assicurare che si tratti del programma di riscaldamento corretto.

A partire dalla versione 3 i programmi di riscaldamento vengono ricaricati dopo la fine del programma. Cioè, il programma di riscaldamento può essere avviato dopo un processo senza che deve essere reinserito nuovamente. Spegnere brevemente e riaccendere il controller per poter leggere il numero di versione.

#### 6.10 Avvio del programma

Dopo l'inserimento di un programma di riscaldamento oppure l'accesso a tale programma,

questo può essere avviato con il tasto

A partire dalla versione 3: se al momento dell'avvio la temperatura del forno è ancora superiore alla temperatura impostata in "T 1", il controller attende finché la temperatura del forno caldo è scesa alla temperatura del primo segmento T1. Solo adesso inizia l'ulteriore esecuzione del processo. (Vedi anche il capitolo "Nuove funzioni dei Controller Nabertherm"). In caso di forno freddo il programma di riscaldamento è avviato subito.

Quando il programma di riscaldamento è stato avviato, durante l'esecuzione del programma si accende il diodo luminoso del rispettivo segmento attivo "time 1 – time 4". Il controller regola completamente in automatico i profili di temperatura impostati ed il campo di stato "**heat**" si accende nel ciclo termico.

Se è impostato un tempo di attesa si accende prima il diodo luminoso "**wait**" e sul display viene contato alla rovescia il tempo di attesa restante. Il campo di stato "**heat**" si accende solo con l'inizio del programma nel segmento "**time 1**", quando il riscaldamento è acceso. A conclusione dell'ultimo segmento il riscaldamento viene disinserito ed il programma viene terminato. Sul display la fine del programma viene indicata dal messaggio "**end**".

#### 6.11 Modifica all'esecuzione del programma

Durante l'esecuzione del programma possono essere apportate modifiche, procedendo come segue:

Il tasto "Sfogliare" in permette di accedere alla modalità d'inserimento. Con ogni azionamento viene selezionato il successivo valore di segmento o tempo. Il valore selezionato viene indicato rispettivamente dal diodo luminoso lampeggiante "**T**" oppure "**time**".

Sul display viene visualizzato il valore di temperatura "**T**" oppure il valore di tempo "**time**" appartenente al diodo luminoso lampeggiante. I tempi di tenuta possono essere modificati a passi di 5 minuti e le temperature a passi di +/- 1 °C/°F. Se il valore visualizzato non deve essere modificato, passare al successivo valore di segmento o tempo per mezzo del tasto . Possono essere modificati tutti i valori di temperatura e di tempo nonché le funzioni supplementari; ad eccezione del tempo di segmento della rampa che è in corso d'esecuzione.

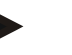

#### Nota

La modifica di singoli valori nello svolgimento del programma devono essere confermati

con 🖾 ; altrimenti la modifica non viene applicata. Se si desidera modificare soltanto il segmento del tempo di tenuta <u>attivo</u>, ciò potrà essere effettuato senza selezionarlo con il

Headquarters:

tasto . A tale scopo il tempo di tenuta può essere aumentato o ridotto a passi di 5 minuti direttamente con il tasto .

Le funzioni supplementari possono essere attivate o disattivate durante un programma avviato per il segmento attivo oppure dopo la fine del programma con l'azionamento del corrispondente tasto "**Extra**".

#### 6.12 Interruzione del programma

Per interrompere il programma premere nuovamente il tasto <sup>[star]</sup>. Il riscaldamento viene disinserito e si accende il campo di stato "**end**". Un'interruzione del programma può essere effettuata in un qualsiasi momento.

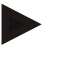

#### Nota

Non è possibile interrompere un programma per un breve intervallo!

#### 6.13 Blocco tasti

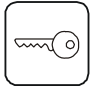

Per evitare un'azione inavvertita o non autorizzata sull'esecuzione del programma, la tastiera può essere bloccata per mezzo del "blocco tasti" dopo aver avviato il programma. Il blocco tasti può essere eliminato soltanto con lo spegnimento e la riaccensione del controller. Per uno spegnimento del forno con l'esecuzione del programma in corso consultare Comportamento in caso di caduta di tensione.

#### 6.14 Menu Info

Il menù Info permette di rilevare l'attuale stato del programma, informazioni rilevanti per il programma nonché messaggi d'errore.

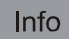

Con l'azionamento del tasto "Info" si accede al menu Info.

Sfogliare con il tasto "Info" l'intero menu Info finché riappare la temperatura del forno.

- Pr programma selezionato
- SP valore di temperatura nominale
- Pt tempo di esecuzione dell'ultimo programma/del programma attivo in minuti
- E consumo energetico dell'ultimo programma/programma attivo in kW/h
- tt totale ore di esercizio
- OP potenza di uscita riscaldamento in %
- F1 ultimo errore della memoria degli errori
- F2 penultimo errore della memoria degli errori
- Ht massima temperatura programma dell'ultimo programma/programma attivo
- tA temperatura forno massima

 Headquarters:
 22/52

 Nabertherm GmbH
 Bahnhofstr. 20
 28865 Lilienthal/Bremen, Germany
 Tel +49 (4298) 922-0, Fax -129
 contact@nabertherm.de
 www.nabertherm.com

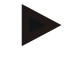

#### Nota

Il menu Info **non viene commutato automaticamente** sulla visualizzazione della temperatura in modo che l'operatore abbia a disposizione più tempo per guardare. Sfogliare con il tasto "**Info**" l'intero menu Info finché riappare la temperatura del forno. Alcuni valori sono azzerati dopo l'avvio del programma di riscaldamento. Il contatore delle ore di esercizio non può essere azzerato

Naberther

MORE THAN HEAT

30-3000 °C

#### 7 Controller B 150/C 290/C 295

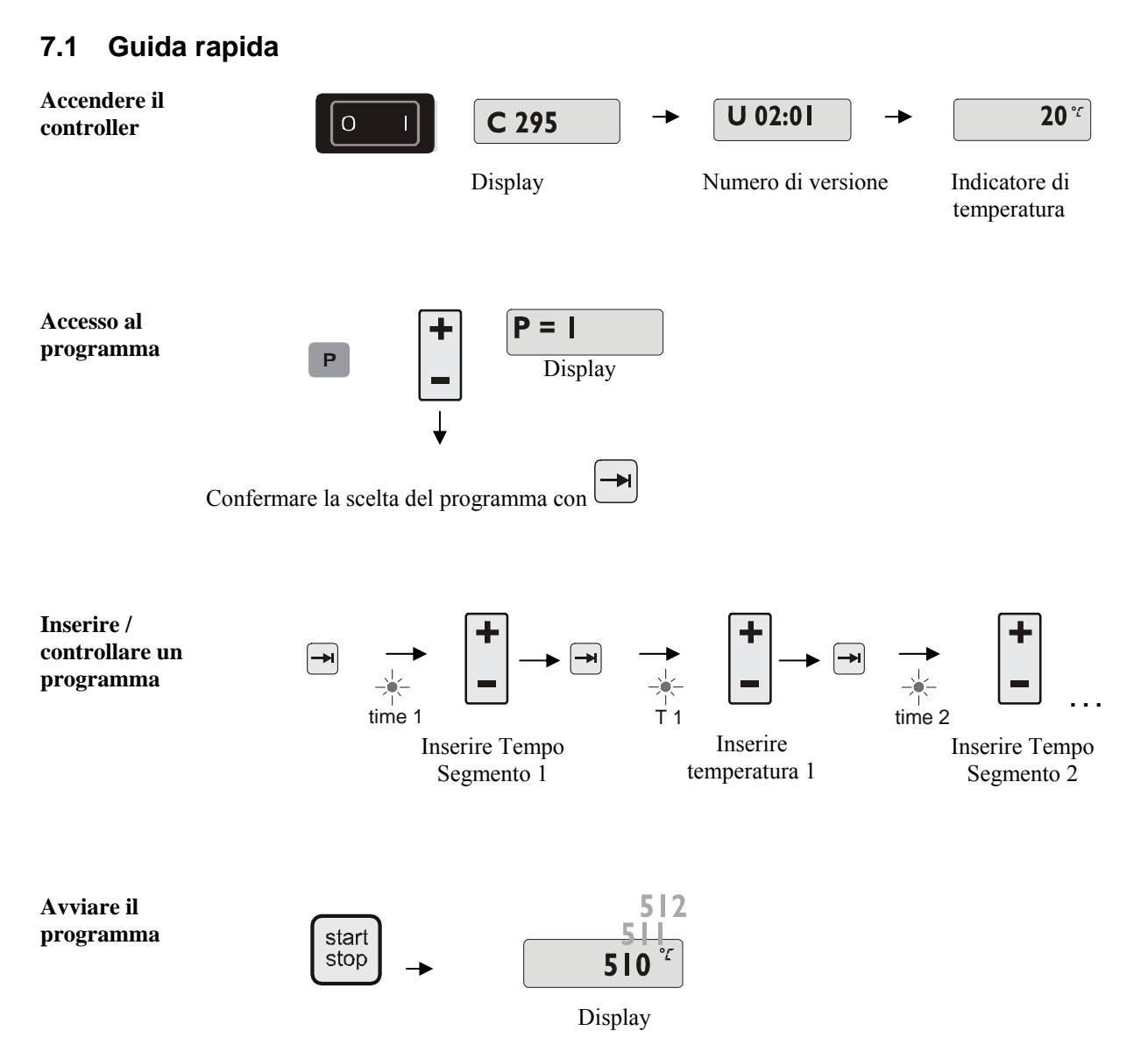

#### 8 Controller B 180/P 330

#### 8.1 Guida rapida

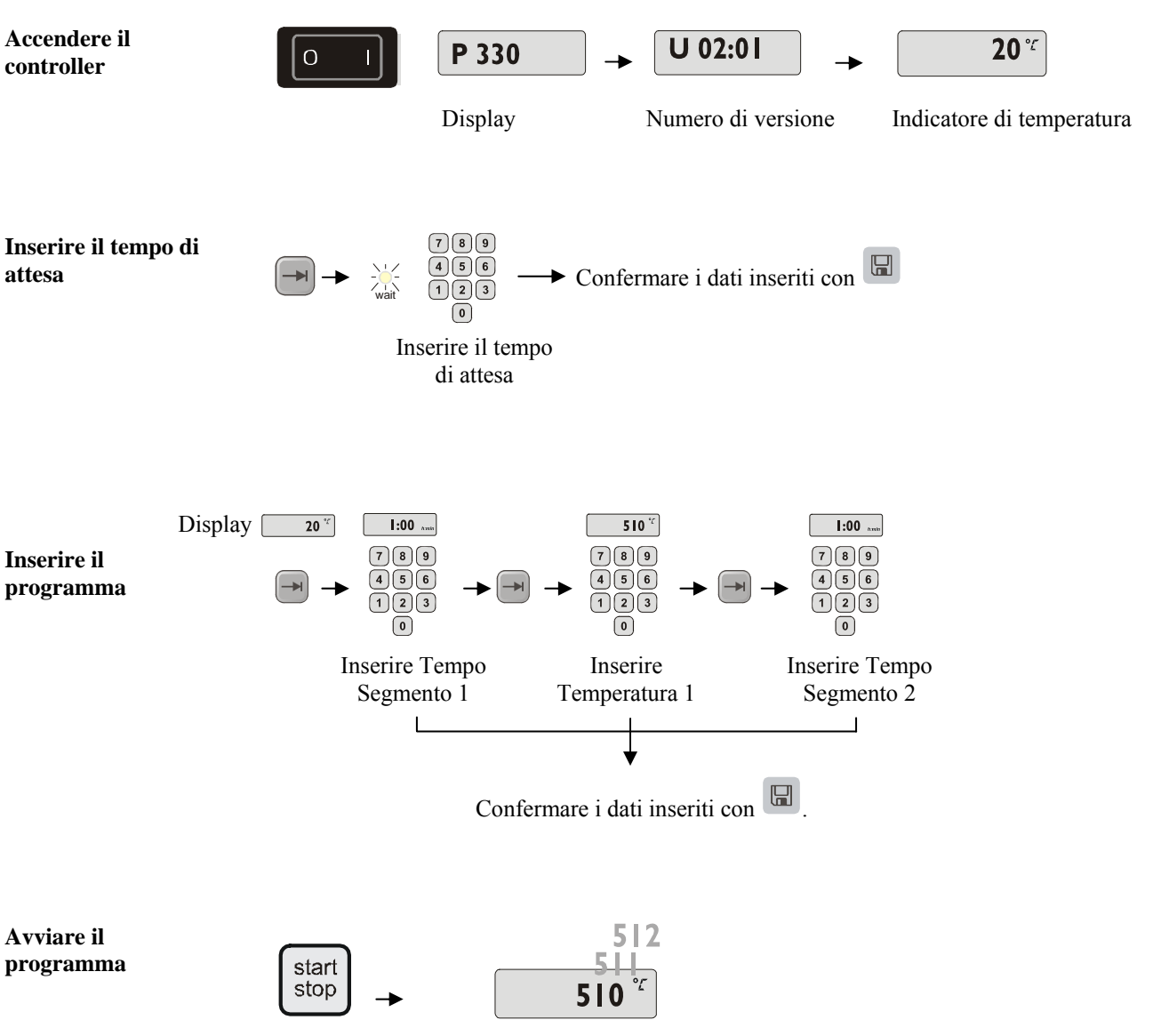

Naberthern

MORE THAN HEAT 30-3000 °C

Display

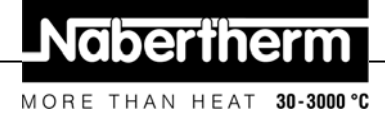

#### Impostazione e visualizzazione Giorno/Ora P 330 8.2

Il P 330 è dotato di un orologio in tempo reale già preimpostato in fabbrica. L'ora viene

visualizzata premendo il tasto 9. Se l'ora impostata è sbagliata, questa potrà essere modificata come segue: l'impostazione dell'ora avviene tramite una combinazione di cifre per il giorno della settimana e l'ora. L'impostazione del giorno della settimana corrisponde alla prima cifra della combinazione numerica. Ad ogni giorno della settimana è assegnato un numero.

1=lun, 2=mar, 3=mer, 4=gio, 5=ven, 6=sab, 7=dom.

L'inserimento dell'ora avviene a quattro posizioni alla fine della combinazione numerica

ad es. 0735 per 7:35, 1700 per 17:00 ecc.

Esempio: Impostazione dell'ora "Mercoledì (giorno 3) 7:35

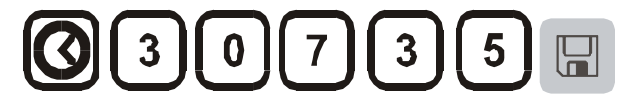

Fig. 15: Esempio per l'impostazione dell'ora

Con il premere del tasto 🔲 il giorno e l'ora sono salvati. Essi possono essere richiamati in un qualsiasi momento per mezzo del tasto 🥝

Questo orologio è un orologio in tempo reale, cioè anche con il controller disinserito l'ora rimane impostata grazie ad una batteria integrata. La durata della batteria è di circa 3 anni. Alla sostituzione della batteria si perdono i dati memorizzati (l'ora impostata). Per il tipo di batteria vedere il capitolo "Dati tecnici".

L'ora può essere impostata e visualizzata soltanto nel formato a 24 ore, cioè non è possibile un'indicazione nel formato a 12 ore am/pm. Dopo l'impostazione dell'ora il controller è in pieno stato di funzionamento.

#### Impostazione o modifica dei programmi 8.3

Per il funzionamento automatico del forno, prima dell'avviamento del controller deve essere impostata una curva di temperatura che descrive l'andamento desiderato della temperatura. Questo andamento di temperatura impostato è denominato anche programma di riscaldamento.

#### C 290/C 295

Ognuno dei 9 programmi di riscaldamento per C 290/C 295 dispone di 20 rampe e 20 tempi di tenuta (cioè di 40 segmenti) collegati tra di loro per mezzo di blocchi segmento A - I.

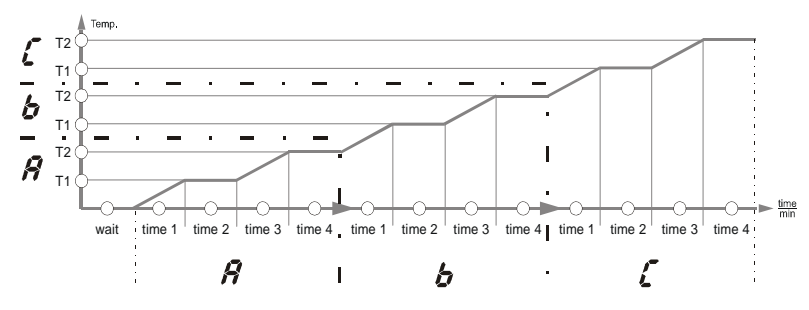

Fig. 16: Grafico del programma C 290/C 295

**Headquarters:** Nabertherm GmbH Bahnhofstr. 20 28865 Lilienthal/Bremen, Germany Tel +49 (4298) 922-0, Fax -129 contact@nabertherm.de www.nabertherm.com

#### B 150

Il programma di riscaldamento per il B 150 dispone di una rampa ed un tempo di tenuta.

MORE THAN HEAT

30-3000 °C

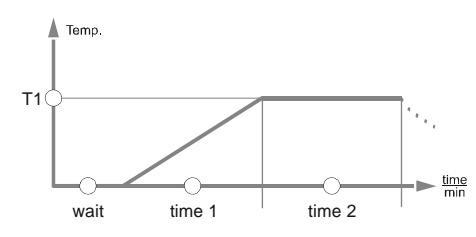

Fig. 17: Grafico del programma B 150

- In una rampa tramite una temperatura di segmento "T" ed un tempo di segmento, ad es. "time 1", viene impostato un aumento di temperatura lineare (riscaldare lentamente).
- In un tempo di tenuta, ad es. "time 2", viene impostato per quanto tempo deve essere mantenuto costante il valore di temperatura impostato in "T 1".

#### Inserimento del programma

Il tasto "Sfogliare" 🗁 permette di accedere alla modalità d'inserimento. Con ogni azionamento viene selezionato il successivo valore di segmento o tempo. Il valore selezionato viene indicato rispettivamente dal diodo luminoso lampeggiante "T" oppure "time".

time 1 time 2 Inserire Tempo Inserire Inserire Tempo Segmento 1 temperatura 1 Segmento 2

Nota

Inserire / controllare un programma

> Per i Controller B 180 e P 330 l'immissione dei valori avviene per mezzo del campo numerico.

Sul display vengono visualizzati il blocco di segmento A-I attinente nonché il valore di temperatura "T" oppure il valore di tempo "time" appartenente al diodo luminoso lampeggiante.

Se il valore visualizzato non deve essere modificato, passare al successivo valore di temperatura o tempo per mezzo del tasto 🖿

Sul display viene visualizzato l'unità di misura del rispettivo valore atteso:

26/52

- valori di temperatura attesi con °C/°F

- indicazioni di tempo attesi con h:min

- dati di gradiente attesi con °C/h:min oppure °F/h:min

Per modificare un valore, impostarlo con il tasto

Se il tasto 🕒 viene premuto brevemente, il valore cambia rispettivamente di 1 °C ovvero di un minuto.

Tenendo il tasto 🕒 premuto il valore cambia inizialmente a passi di 10;

se il tasto 🖃 viene tenuto premuto più a lungo il valore cambia a passi di 100

I tempi vengono inseriti in ore e minuti, ad es. 6 h e 30 min in forma di 06:30.

Se per Tempo di tenuta viene inserito il valore **99:59** l'esecuzione del programma viene continuato infinitamente.

Dopo aver inserito tutti i dati il programma può essere avviato (vedi Avvio del programma).

Se nelle rampe viene inserito il valore **00:00**, il controller cerca di raggiungere il valore di temperatura impostato in "T" più velocemente possibile

Se per 60 secondi non viene premuto alcun tasto, il display ritorna automaticamente sull'indicazione della temperatura. Le impostazioni modificate vengono salvate inizialmente solo in una memoria temporanea. Per salvare in modo permanente un programma modificato o nuovo per un uso più frequente vedere il capitolo "Salvataggio dei programmi".

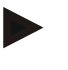

#### Nota

Non è necessario programmare tutti i segmenti. Per i segmenti non richiesti la temperatura ed i valori di tempo devono essere impostati su "**0**". Il controller termina automaticamente il programma dopo l'ultimo segmento programmato

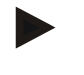

#### Nota

Per i Controller **B 180** e **P 330** l'immissione dei valori avviene per mezzo del **campo numerico.** 

#### 8.4 Impostazione o modifica del tempo di attesa

#### Tempo di attesa B 150/C 290/C 295/B 180

Per avviare un programma di riscaldamento automaticamente in un momento posticipato, ad es. dopo il trascorrere di un periodo di essiccazione o simile, si ha la possibilità di programmare un tempo di attesa "**Wait**".

Per selezionare il tempo di attesa premere ripetutamente il tasto

🗂 finché lampeggia il

30-3000 °C

diodo luminoso wait.

I tempi sono inseriti nel formato ore e minuti, ad es. 6 ore e 30 minuti nel formato 06:30. Quando viene avviato un programma di riscaldamento, verrà fatto trascorrere il tempo di attesa prima che inizia il segmento 1 ed il funzionamento a riscaldamento.

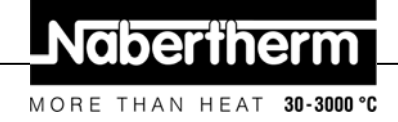

#### 8.5 Impostazione o modifica dell'ora di avvio

#### Ora di avvio P 330

Per avviare un programma di riscaldamento automaticamente in un momento posticipato, ad es. dopo il trascorrere di un periodo di essiccazione o simile, l'orologio di preselezione a 7 giorni permette di programmare un tempo di attesa.

Per la selezione del tempo di attesa premere il tasto 🗔

Il diodo luminoso "wait" lampeggia.

L'impostazione dell'ora avviene per mezzo di una combinazione di cifre composta dal giorno della settimana e dall'ora. L'impostazione del giorno della settimana corrisponde alla prima cifra della combinazione numerica. Ad ogni giorno della settimana è assegnato un numero.

1=lun, 2=mar, 3=mer, 4=gio, 5=ven, 6=sab, 7=dom.

L'inserimento dell'ora avviene a quattro posizioni alla fine della combinazione numerica

ad es. 0800 per 8:00, 1800 per 18:00 ecc.

Vedi anche "Impostazione e visualizzazione Giorno/Ora"

Esempio: Avvio del programma giovedì, alle ore 08:00.

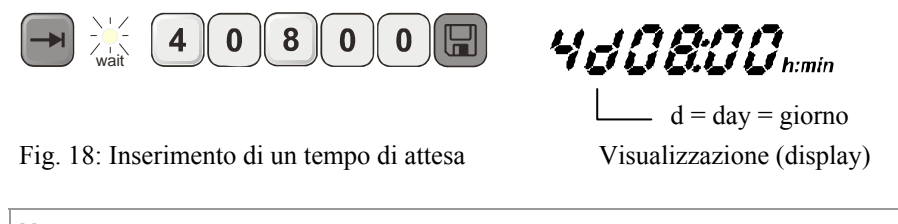

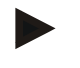

#### Nota

Immissione sbagliata: uscire dalla funzione di attesa premendo il **tasto**. Per selezionare/correggere il tempo di attesa premere nuovamente il **tasto**.

#### 8.6 Programmazione delle funzioni supplementari

I controller del tipo "C" e "P" consentono di attivare e disattivare opzionalmente nei segmenti fino a due funzioni supplementari "Extra 1" e "Extra 2", in base al programma usato.

Funzioni supplementari sono ad es. valvole di scarico, ventilatori, elettrovalvole, segnali ottici ed acustici, che sono stati ordinati insieme al forno (all'occorrenza vedi istruzioni supplementari per queste funzioni)

Queste funzioni supplementari possono essere programmate all'inserimento del programma in tutti i segmenti ad es."time 1", premendo il tasto "Extra 1" oppure "Extra 2".

Cioè, quando il controller elabora il segmento programmato, le funzioni supplementari sono attivate automaticamente e al successivo segmento sono ad es. disattivate nuovamente.

La programmazione di una funzione supplementare avviene all'inserimento del programma.

Headquarters: Nabertherm GmbH : Bahnhofstr 20: 28865 Lilienthal/Bromen Germ 28/52

MORE THAN HEAT 30-3000 °C

Il segmento desiderato deve essere selezionato come descritto in "Impostazione di programmi/tempo di attesa" in modo che si accende il rispettivo diodo luminoso, ad es. "**time 1**".

Se adesso viene premuto il tasto "**Extra 1**" oppure "**Extra 2**", la funzione supplementare è programmata in questo segmento e sul display si accende il campo di stato "**REL 1**" per "**Extra 1**" ovvero "**REL 2**" per "**Extra 2**". Durante l'esecuzione del programma, in questo segmento viene attivata automaticamente la funzione supplementare programmata.

Per disattivare la programmazione di una funzione supplementare premere nuovamente il corrispondente tasto "**Extra**" – sul display scompare il campo di stato "**REL 1**" ovvero "**REL 2**" – adesso la funzione supplementare non viene più attivata automaticamente. È anche possibile attivare contemporaneamente entrambe le funzioni supplementari.

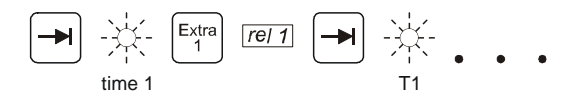

Fig. 19: Selezione "Funzione Extra 1" nel segmento "time 1" Diodo luminoso "time 1" lampeggia

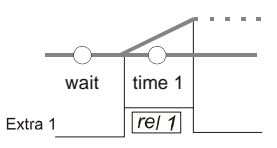

Fig. 20: sul display si accende "REL 1" per la "Funzione Extra 1" selezionata

Al sfogliare del programma con  $\square$  le funzioni supplementari programmate in ogni segmento (diodo luminoso "**time**" lampeggia ) sono visualizzati sul display con i campi di stato "**REL 1**" ovvero "**REL 2**" – se i campi di stato non sono accesi, le funzioni supplementari non sono programmate.

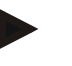

#### Nota

La programmazione delle funzioni supplementari viene salvata insieme alla memorizzazione dei programmi di riscaldamento!

### 8.7 Attivazione e disattivazione manuale delle funzioni supplementari nella sequenza del programma

Le funzioni supplementari possono essere attivate o disattivate durante un programma avviato per il segmento attivo oppure dopo la fine del programma con l'azionamento del corrispondente tasto "**Extra**".

Se una funzione supplementare viene attivata in un programma in corso, la funzione rimane attiva finché avviene il cambio sul segmento successivo previsto dal programma.

#### 8.8 Salvataggio dei programmi

Le impostazioni modificate vengono salvate inizialmente solo in una memoria temporanea. Ciò significa che programmi nella memoria temporanea o intermedia vengono sovrascritti al richiamo di un altro programma. Per salvare in modo permanente un programma nuovo o

**Headquarters:** 

her

modificato nel controller per un uso più frequente, questo può essere salvato su un posto di programma fisso procedendo come segue:

Premere il tasto di salvataggio 📕 – sul display appare un numero di programma.

Il numero può essere modificato con - impostando il numero di programma desiderato.

Premendo nuovamente il tasto di salvataggio 🔲 il programma viene salvato definitivamente sul posto programma selezionato.

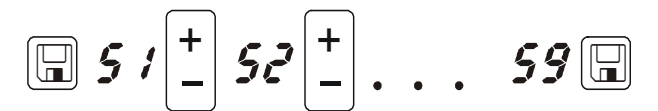

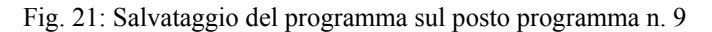

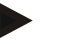

Per i Controller **B 180** e **P 330** l'immissione dei valori avviene per mezzo del **campo numerico**.

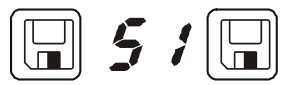

Fig. 22: B 150 Esempio di programmi

Adesso il programma può essere richiamato sempre da questo posto di memoria (vedi Avvio del programma)

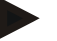

#### Nota

Nota

Programmi di riscaldamento esistenti che sono già memorizzati su un posto programma vengono sovrascritti senza avvertimento/segnalazione. I programmi di riscaldamento memorizzati rimangono presenti anche dopo lo spegnimento del controller. I tempi di attesa impostati non vengono memorizzati, ma devono essere reimpostati nuovamente prima di ogni processo!

Con il salvataggio il controller ritorna automaticamente dopo ca. 10 secondi sulla

temperatura del forno senza dover premere una seconda volta il tasto di salvataggio 📕. Il programma rimane memorizzato ad ogni modo solo nella memoria temporanea.

#### 8.9 Accesso ai programmi

herti

THAN

MORE

30-3000 °C

 $\mathbb{P} \left[ P \left[ \left| \frac{+}{-} \right| \right] \right] \left[ \frac{+}{-} \right] \left[ P \left[ \frac{+}{-} \right] \right] \left[ P \left[ \frac{+}{-} \right] \right] \left[ \frac{+}{-} \right] \left[ \frac{+}{-} \right] \left[ \frac{+}$ 

Fig. 23: Richiamo del programma di riscaldamento n. 9

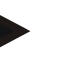

#### Nota

Per i Controller **B 180** e **P 330** l'immissione dei valori avviene per mezzo del **campo numerico.** 

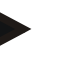

#### Nota

Controllare il programma di riscaldamento richiamato prima di avviarlo per assicurare che si tratti del programma di riscaldamento corretto.

A partire dalla versione 3 i programmi di riscaldamento vengono ricaricati dopo la fine del programma. Cioè, il programma di riscaldamento può essere avviato dopo un processo senza che deve essere reinserito nuovamente. Spegnere brevemente e riaccendere il controller per poter leggere il numero di versione.

#### 8.10 Avvio del programma

Dopo l'inserimento di un programma di riscaldamento oppure l'accesso a tale programma,

questo può essere avviato con il tasto

A partire dalla versione 3: se al momento dell'avvio la temperatura del forno è ancora superiore alla temperatura impostata in "T 1", il controller attende finché la temperatura del forno caldo è scesa alla temperatura del primo segmento T1. Solo adesso inizia l'ulteriore esecuzione del processo. (Vedi anche il capitolo "Nuove funzioni dei Controller Nabertherm"). In caso di forno freddo il programma di riscaldamento è avviato subito.

Quando il programma di riscaldamento è stato avviato, durante l'esecuzione del programma si accende il diodo luminoso del rispettivo segmento attivo "time 1 – time 4". Il controller regola completamente in automatico i profili di temperatura impostati ed il campo di stato "**heat**" si accende nel ciclo termico.

Se è impostato un tempo di attesa si accende prima il diodo luminoso "**wait**" e sul display viene contato alla rovescia il tempo di attesa restante. Il campo di stato "**heat**" si accende solo con l'inizio del programma nel segmento "**time 1**", quando il riscaldamento è acceso. A conclusione dell'ultimo segmento il riscaldamento viene disinserito ed il programma viene terminato. Sul display la fine del programma viene indicata dal messaggio "**end**".

#### 8.11 Modifica all'esecuzione del programma

Durante l'esecuzione del programma possono essere apportate modifiche, procedendo come segue:

**Headquarters:** 

Nabertherm GmbH Bahnhofstr. 20 28865 Lilienthal/Bremen, Germany Tel +49 (4298) 922-0, Fax -129 contact@nabertherm.de www.nabertherm.com

Il tasto "Sfogliare" 🖃 permette di accedere alla modalità d'inserimento. Con ogni azionamento viene selezionato il successivo valore di segmento o tempo. Il valore selezionato viene indicato rispettivamente dal diodo luminoso lampeggiante "T" oppure "time".

Sul display viene visualizzato il valore di temperatura "T" oppure il valore di tempo "time" appartenente al diodo luminoso lampeggiante. I tempi di tenuta possono essere modificati a passi di 5 minuti e le temperature a passi di +/- 1 °C/°F. Se il valore visualizzato non deve essere modificato, passare al successivo valore di segmento o tempo per mezzo del tasto Possono essere modificati tutti i valori di temperatura e di tempo nonché le funzioni supplementari; ad eccezione del tempo di segmento della rampa che è in corso d'esecuzione.

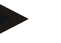

#### Nota

La modifica di singoli valori nello svolgimento del programma devono essere confermati

con 📕 ; altrimenti la modifica non viene applicata. Se si desidera modificare soltanto il segmento del tempo di tenuta attivo, ciò potrà essere effettuato senza selezionarlo con il tasto 🖳. A tale scopo il tempo di tenuta può essere aumentato o ridotto a passi di 5 minuti direttamente con il tasto -

Le funzioni supplementari possono essere attivate o disattivate durante un programma avviato per il segmento attivo oppure dopo la fine del programma con l'azionamento del corrispondente tasto "Extra".

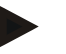

#### Nota

Per i Controller B 180 e P 330 l'immissione dei valori avviene per mezzo del campo numerico.

#### 8.12 Breve interruzione del programma P 330

Per interrompere l'esecuzione del programma per un breve intervallo, ad es. per aprire la porta del forno ed estrarre o aggiungere dei prodotti da trattare, premere il tasto "pause"

A differenza del tasto "**start/stop**" il riscaldamento viene sì disinserito, ma il programma non viene resettato (i dati di regolazione sono mantenuti). Con il tasto

"start/stop" il programma viene continuato nell'ultimo segmento attivo, tenendo in considerazione l'intervallo di tempo già trascorso in tale segmento.

Se la porta del forno viene aperta senza la funzione di pausa, il regolatore reagisce subito alla caduta di temperatura ed inizia subito a riscaldare dopo la chiusura della porta – di seguito potrà verificarsi una sovraoscillazione della temperatura del vano forno (vedi anche la sezione "Sicurezza" nel manuale d'uso del forno).

#### 8.13 Interruzione del programma

Per interrompere il programma premere nuovamente il tasto <sup>stat</sup>. Il riscaldamento viene disinserito e si accende il campo di stato "end". Un'interruzione del programma può essere effettuata in un qualsiasi momento.

32/52

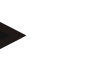

#### Nota

Non è possibile interrompere un programma per un breve intervallo!

#### 8.14 Tasto Salto di segmento (Skip) (solo C 290, C 295)

Con l'ausilio del tasto un segmento attualmente in corso può essere accorciato o velocizzato come segue:

#### Salto di segmento nella rampa

Se il programma si trova in una rampa, il tasto  $\bowtie$  consente di azzerare il corrispondente tempo di rampa (ad es. "time 1" oppure "time 3") in modo che il controller cerca di raggiungere con la potenza massima e gradiente massimo al più presto possibile la temperatura del segmento "T". Al raggiungimento della temperatura del segmento avviene il cambio di segmento.

#### Salto di segmento nel tempo di tenuta

Se viene azionato il tasto "Salto di segmento" durante un tempo di tenuta (ad es. "time 2" oppure "time 4" etc.), il tempo di tenuta viene terminato subito ed il controller salta subito al segmento successivo.

#### 8.15 Tasto Circuiti di riscaldamento (solo C 295)

Con il tasto [17] la potenza di due circuiti di riscaldamento può essere adattata individualmente al processo. Il controller è dotato di due uscite di riscaldamento, il cui rapporto tra loro può essere impostato diversamente riducendo a scelta le due potenze di uscita. Alla consegna le due uscite di riscaldamento sono impostate ad una potenza di uscita del 100%.

Con il premere del pulsante viene visualizzato prima il rapporto impostato secondo la tabella. Il pulsante + permette di modificare questo rapporto.

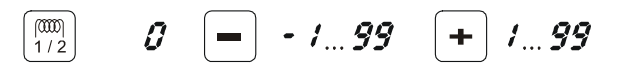

Fig. 24: Impostazione dei rapporti dei circuiti di riscaldamento

| Display | -100   | -90     | -80     | -70     | -60     | -50     | -40     | -30     | -20     | -10     | 0   | +10     | +20     | +30     | +40     | +50     | +60     | +70     | +80     | +90     | +100   |
|---------|--------|---------|---------|---------|---------|---------|---------|---------|---------|---------|-----|---------|---------|---------|---------|---------|---------|---------|---------|---------|--------|
| A1      | 0<br>% | 10<br>% | 20<br>% | 30<br>% | 40<br>% | 50<br>% | 60<br>% | 70<br>% | 80<br>% | 90<br>% | 100 | 100     | 100     | 100     | 100     | 100     | 100     | 100     | 100     | 100     | 100    |
| A2      | 100    | 100     | 100     | 100     | 100     | 100     | 100     | 100     | 100     | 100     | 100 | 90<br>% | 80<br>% | 70<br>% | 60<br>% | 50<br>% | 40<br>% | 30<br>% | 20<br>% | 10<br>% | 0<br>% |

#### Esempi:

1) Con un'impostazione "+ 100" il forno viene riscaldato soltanto tramite l'uscita 1 (A1), ad es. nel caso di forni per applicazioni di vetrofusione quando è desiderato soltanto il funzionamento del riscaldamento dall'alto ed il riscaldamento laterale o del fondo devono essere disattivati. Tenere presente che in caso di una potenza di riscaldamento ridotta il forno eventualmente non potrà più raggiungere la temperatura massima indicata sulla targhetta!

33/52

**Headquarters:** 

2) Con un'impostazione di "0" il forno viene fatto funzionare con le due uscite di riscaldamento senza riduzione, ad es. per una distribuzione uniforme della temperatura per la cottura dell'argilla e della ceramica.

3) Con un'impostazione di "-100" l'uscita 1, ad es. per un riscaldamento dall'alto nei forni per la vetrofusione, è disattivata. Il forno viene riscaldato soltanto attraverso il riscaldamento collegato all'uscita 2 (A2), ad es. lato e fondo (vedi descrizione del forno). Tenere presente che in caso di una potenza di riscaldamento ridotta il forno eventualmente non potrà più raggiungere la temperatura massima indicata sulla targhetta! Poiché l'impostazione della potenza di uscita dipende dal processo, queste impostazioni possono essere salvate direttamente nel programma di riscaldamento. Inserire prima il programma di riscaldamento con

l'azionamento del tasto [172]. Con la memorizzazione del programma di riscaldamento l'intera programmazione, incluse le potenze di uscita, può essere assegnata ad una memoria di programma (vedi anche "Salvataggio dei programmi"). L'impostazione delle potenze d'uscita può essere verificata o modificata in un qualsiasi momento per mezzo del tasto

. Se entro 30 secondi non avviene alcun altro inserimento di dati, ad es. per mezzo dei tasti +, il display ritorna alla visualizzazione della temperatura.

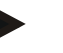

#### Nota

Consultare le istruzioni del forno per verificare quale uscita (A1) (A2) è assegnata a quale zona di riscaldamento. In caso di forni con due circuiti di riscaldamento l'**uscita 1** rappresenta per principio il circuito superiore e l'**uscita 2** il circuito inferiore.

#### 8.16 Menu Info

Il menù Info permette di rilevare l'attuale stato del programma, informazioni rilevanti per il programma nonché messaggi d'errore.

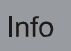

Con l'azionamento del tasto "Info" si accede al menu Info.

Sfogliare con il tasto "Info" l'intero menu Info finché riappare la temperatura del forno.

- Pr programma selezionato
- SP valore di temperatura nominale
- Pt tempo di esecuzione dell'ultimo programma/del programma attivo in minuti
- E consumo energetico dell'ultimo programma/programma attivo in kW/h
- tt totale ore di esercizio
- OP potenza di uscita riscaldamento in %
- F1 ultimo errore della memoria degli errori
- F2 penultimo errore della memoria degli errori
- Ht massima temperatura programma dell'ultimo programma/programma attivo
- tA temperatura forno massima

Nota

Il menu Info **non viene commutato automaticamente** sulla visualizzazione della temperatura in modo che l'operatore abbia a disposizione più tempo per guardare. Sfogliare con il tasto "**Info**" l'intero menu Info finché riappare la temperatura del forno.

MORE THAN HEAT 30-3000 °C

Alcuni valori sono azzerati dopo l'avvio del programma di riscaldamento. Il contatore delle ore di esercizio non può essere azzerato

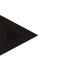

#### Nota

Per un'assistenza rapida in caso di errore, i valori del menu informativo sono molto utili per la localizzazione dell'errore. In caso di guasto compilare la lista di riscontro riportata al capitolo "Lista di riscontro per reclamo Controller" e metterla a nostra disposizione.

36/52

## 9 Comportamento in caso di caduta di tensione per controller a partire da versione 3.xx

Il comportamento in caso di caduta di tensione descrive il comportamento del controller quando viene interrotta l'alimentazione elettrica. La durata della caduta di tensione non è d'importanza.

#### Applicazioni con ceramica/vetro

- Interruzione nel segmento Wait con messaggio d'errore F90
- Interruzione in tutti gli altri segmenti con messaggio d'errore F90
- Continuazione a partire dal valore effettivo in rampe quando T > 100 °C

#### Applicazioni con metallo/da laboratorio

Continuazione del programma in tutti gli stati del programma.

Sotto Impostazione/controllo del comportamento in caso di caduta di tensione (a partire da versione 3.xx) si ha la possibilità di controllare o modificare il comportamento in caso di caduta di tensione.

#### 10 Comportamento in caso di caduta di tensione per versioni di Controller 1-2.xx Anno di costruzione fino all'inizio 2007

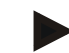

#### Nota

Il messaggio d'errore per caduta tensione viene visualizzato soltanto alla prima caduta di tensione. Nel caso che dovessero essersi verificati in successione più di una caduta di tensione nel corso di un programma, ciò è riconoscibile solo dal fatto che sul display non si accende "**end**".

#### 10.1 Comportamento in caso di caduta di tensione nei vari segmenti B 130, C 280

wait/time3/time4:Interruzione del programma con messaggio d'errore F90time1/time2:Continuazione del programma

#### 10.2 Comportamento in caso di caduta di tensione B 150

| wait:   | Interruzione del programma con messaggio d'errore F90           |
|---------|-----------------------------------------------------------------|
| time 1: | Continuazione del programma a partire dal valore effettivo      |
| time 2: | Interruzione del programma se tempo di tenuta inferiore a 99:59 |
| time 2: | Continuazione del programma se tempo di tenuta su 99:59         |

#### 10.3 Comportamento in caso di caduta di tensione C 290, C 295

| wait:           | Interruzione del programma con messaggio d'errore F90           |
|-----------------|-----------------------------------------------------------------|
| time 1, time 3: | Con T < 450 °C (842 °F) - Continuazione del programma rt        |
| time 1, time 3: | Con T > 450 °C (842 °F) - Interruzione                          |
| time 2, time 4: | Interruzione del programma se tempo di tenuta inferiore a 99:59 |
| time 2, time 4: | Continuazione del programma con tempo di tenuta su 99:59        |

Headquarters:

37/52

#### 11 Selettore-limitatore della temperatura Eurotherm 2132i integrabile nel Controller B 180 e P 330 (opzionale)

#### 11.1 Selettore-limitatore di temperatura Eurotherm 2132i

| Eurothe | erm           |       | 2132i |   |
|---------|---------------|-------|-------|---|
|         | - <b>-</b> 11 | -11-1 |       | l |
|         | ιĽΪ           | _ii_i | .i_i  |   |
|         |               |       |       | 1 |
|         | •             |       |       |   |

Il selettore-limitatore di temperatura Eurotherm 2132i monitora la temperatura nel vano forno attraverso un circuito di misura indipendente. Se la temperatura del vano forno aumenta oltre il valore impostato (generalmente Tmax + 30 °C/86 °F), il riscaldamento viene disinserito per mezzo di un contattore di sicurezza per proteggere il forno – sul selettore-limitatore di temperatura lampeggia l'allarme "FSH".

Quando la temperatura è scesa nuovamente sotto il valore impostato, deve essere effettuata una conferma per continuare il funzionamento. A tale scopo sul selettore-limitatore di

temperatura devono essere premuti contemporaneamente i tasti  $\equiv$  e  $\bigcirc$  per riabilitare il riscaldamento.

A differenza del selettore-limitatore di temperatura, un selettore di temperatura (opzionale per forni fusori) riaccende autonomamente il riscaldamento dopo che la temperatura è scesa nuovamente sotto il valore impostato. Non deve avvenire una conferma.

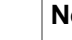

#### Nota

Nota

Selettore-limitatore di temperatura e selettore di temperatura (opzionale) devono essere sottoposti ad intervalli regolari ad una verifica della loro funzionalità.

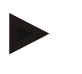

vedi Istruzioni Eurotherm 2132i

#### 12 Configurazione/Impostazione specifica del cliente

#### 12.1 Configurazione

Particolari impostazioni, che influiscono sul comportamento operativo del controller, sono eseguite nella configurazione. La configurazione è suddivisa in due livelli, accessibili tramite due diverse password.

Livello 1 = password 0 Livello 2 = password 2

#### 12.2 Accesso alla configurazione B 130, B 150, C290, C 295

Tenere premuto il **tasto** e premere brevemente il **tasto**, lasciare nuovamente il tasto foi e premere brevemente il **tasto**, lasciare nuovamente il tasto foi e premere brevemente il **tasto**. Sul display appare "**Co 0**" - deve essere inserito il codice di sicurezza. Con inserire la password per il livello di configurazione desiderato e confermare con il tasto di salvataggio e Sfogliando con il tasto i parametri sono visualizzati in successione. Impostazioni modificate devono essere salvate con il tasto il tasto e una di processo di memorizzazione sul display lampeggia brevemente il valore.

**Headquarters:** 

#### 12.3 Accesso alla configurazione B 180/P 330

Tenere premuto il **tasto** e premere brevemente il **tasto**. Sul display appare "**Co 0**". Viene atteso l'inserimento della password.

MORE THAN HEAT

30-3000 °C

Per mezzo del campo tastiera inserire la password per il livello di configurazione desiderato e confermare con il tasto

Sfogliando con il tasto 🖃 i parametri sono visualizzati in successione.

Impostazioni modificate devono essere salvate con il **tasto** University in termination in termination in termin

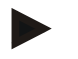

#### Nota

La modifica dei parametri di regolazione può avere una notevole influenza sul funzionamento del controller.

#### 12.4 Possibilità di impostazione al livello di configurazione 1 (password = "0")

#### 12.4.1 Commutazione °C/°F

Al livello di configurazione inserire la password "0" e selezionare il parametro "°F",

impostare "1" con 🖃 oppure con il campo tastiera e confermare la scelta con il tasto di salvataggio 🗔.

La disinserzione di sicurezza viene calcolata automaticamente nel controller, tutte le altre temperature immesse devono essere eventualmente modificate in  ${}^{\circ}\mathbf{F}$ .

I programmi di riscaldamento **preimpostati** e **impostati successivamente** sono sempre programmati in  $^{\circ}$ C e devono essere adattati manualmente in caso di commutazione.

#### 12.4.2 Impostazione del contatore kW/h

Per il calcolo del lavoro elettrico in kW/h nel menu Info è richiesto l'inserimento della potenza del forno riportata sulla targhetta. Generalmente l'impostazione viene già effettuata dalla Nabertherm.

In caso contrario, selezionare il parametro "PF" al livello di configurazione ed inserire la

potenza riportata sulla targhetta x 10, per mezzo 🕒 oppure del campo tastiera e

confermare i dati inseriti con il tasto di salvataggio

Esempio: inserire la potenza del forno 3,6kW \* 10 = "36".

#### 12.4.3 Impostazione dell'indirizzo d'interfaccia

Nel caso dell'uso di più controller collegati in una rete dati, nei controller devono essere impostati indirizzi differenti.

Selezionare al livello di configurazione il parametro "Ad", inserire un nuovo indirizzo

(1...99) con 🖃 oppure con il campo tastiera e confermare con il tasto di salvataggio

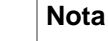

Se il controller viene utilizzato con il software di monitoraggio forno "Controltherm MV" l'indirizzo dell'interfaccia non dovrà superare 16

MORE THAN HEAT 30-3000 °C

#### 12.4.4 Inserimento del programma con/senza gradiente (a partire da versione 3.xx)

Al livello di configurazione selezionare il parametro "rA", impostare la modalità

d'inserimento desiderata con 🖃 oppure con il campo tastiera e confermare con il tasto di salvataggio 🖫.

- $\mathbf{0}$  = Inserimento delle rampe senza gradiente tramite tempo e temperatura obiettivo
- 1= Inserimento delle rampe con gradiente e temperatura obiettivo

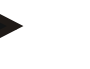

#### Nota

L'unità del tempo per l'inserimento del gradiente è impostato fisso su **ora** (h) e non può essere modificato su minuti. Esempio: 100 °C/h

## 12.4.5 Impostazione/controllo del comportamento in caso di mancanza di tensione (a partire dalla versione 3.xx)

Al livello di configurazione selezionare il parametro "Ur", impostare il comportamento

desiderato in caso di mancanza di tensione con 📄 oppure con il campo tastiera e

confermare con il tasto di salvataggio

**0** = ad es. applicazioni con ceramica/vetro

Interruzione nel segmento Wait

Interruzione in tutti i segmenti

Continuazione a partire dal valore effettivo in rampa con T > 100 °C

 $\mathbf{1} = ad es. applicazioni con metallo/da laboratorio$ 

Continuazione del programma in qualsiasi stato del programma.

Tempi di tenuta non sono ripetuti, ma continuati con il tempo restante dal momento della mancanza di tensione.

#### 12.5 Possibilità di impostazione al livello di configurazione 2 (password = "2")

PA Set di parametri attivo

I valori validi vanno da 0 a 4 (vedi anche Ottimizzazione automatica)

- TU Ottimizzazione automatica (Tune) I valori validi sono 1 (Start)
- P1 Banda proporzionale del primo set di parametri I valori validi vanno dallo 0 al 100 %
- I1 Tempo di reset Tn del primo set di parametriI valori validi vanno da 0 a 5000 s
- D1 Tempo di azione derivativa Tv del primo set di parametri I valori validi vanno da 0 a 250 s
- ff. Set di parametri P2, i2, d2 ... P4, i4, d4

**Headquarters:** 

Nabertherm GmbH Bahnhofstr. 20 28865 Lilienthal/Bremen, Germany Tel +49 (4298) 922-0, Fax -129 contact@nabertherm.de www.nabertherm.com

#### 12.6 Ottimizzazione automatica

I parametri di regolazione del controller sono già impostati in fabbrica per una regolazione ottimale del forno. Nel caso che nonostante ciò il comportamento di regolazione non fosse sufficiente per il processo specifico, questo comportamento potrà essere migliorato per mezzo dell'ottimizzazione automatica.

Il controller dispone di quattro diversi set di parametri preimpostati per i vari modelli di forno. Il set di parametri impostato è riconoscibile dal parametro "**PA**" (vedi anche Configurazione). All'esecuzione dell'ottimizzazione automatica i parametri di regolazione del set di parametri selezionato sono rilevati e salvati per mezzo di una procedura di misura specifica.

Avviare l'ottimizzazione automatica solo con il forno freddo (T < 60 °C), altrimenti verranno rilevati parametri sbagliati per il sistema di regolazione. Al livello d'inserimento programma inserire prima un valore per "**T1**" per il quale si desidera un'ottimizzazione della temperatura. Impostare tutti i tempi "time" su "00:00".

Al livello di configurazione 2 selezionare il parametro "tu", impostare "1" e confermare con

il tasto . In tal modo viene avviata l'ottimizzazione automatica e sul display viene visualizzato "**tune**" alternatamente con la temperatura del forno. A conclusione dell'ottimizzazione si accende il campo di stato "**end**" sul display. I parametri rilevati sono salvati dal controller nel set di parametri per la corrispondente gamma di temperatura.

L'ottimizzazione automatica viene eseguita in ogni caso al 70% circa del valore impostato in "**T1**" per evitare una distruzione del forno, ad es. con l'ottimizzazione della temperatura massima. In base al tipo di forno e alla gamma di temperatura, per alcuni modelli l'ottimizzazione automatica può durare oltre 3 ore. Con l'ottimizzazione automatica il comportamento di regolazione può peggiorare in altre gamme di temperatura! La Nabertherm non si assume alcuna responsabilità per danni causati da una modifica manuale o automatica dei parametri di regolazione (vedi anche Set di parametri dipendenti dalla temperatura).

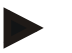

#### Nota

All'occorrenza eseguire l'ottimizzazione automatica per tutte le gamme di temperatura.

#### 13 Interfaccia dati

#### 13.1 Interfaccia dati RS 422 (opzionale)

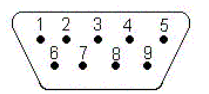

Tutti i controller possono essere dotati di un'interfaccia dati RS 422, opzionalmente disponibile come connettore D-Sub a 9 poli. Questa interfaccia permette di trasmettere e di ricevere sia funzioni di comando sia dati di archiviazione. Lo scambio di dati è riconoscibile sul display dall'indicazione "com" (comunicazione PC).

L'interfaccia è subito pronta al funzionamento; ad es. per il software di monitoraggio forno "MV-Controltherm" della Nabertherm per l'uso di più controller/forni collegati ad una rete di dati, gli indirizzi d'interfaccia devono essere impostati diversamente e all'occorrenza modificati (vedi Impostazione dell'indirizzo d'interfaccia).

#### Nota

Se il cavo di collegamento dati tra il forno ed il PC/notebook richiede una lunghezza di oltre 20 m, potranno verificarsi errori di comunicazione se non viene utilizzato l'alimentatore interfaccia disponibile opzionalmente (numero d'ordine 540100193). Se non viene utilizzato il software di monitoraggio forno "MV-Controltherm" della Nabertherm,

MORE THAN HEAT 30-3000 °C

l'interfaccia RS422 deve essere dotata inoltre di un'alimentazione da +5 Volt. Tale alimentazione di tensione è richiesta dagli elementi driver dei controller galvanicamente separati. A tale scopo può essere ordinato ad es. un alimentatore interfaccia esterno per i connettori D-Sub a 9 poli (numero d'ordine 540100193).

#### 14 Guasti

#### 14.1 Segnalazioni d'errore

Se si verifica un errore, sul display viene segnalato uno dei seguenti messaggi d'errore (codice d'errore):

| Codice<br>d'errore | Significato                                                   | Nota                                                                                                    |
|--------------------|---------------------------------------------------------------|----------------------------------------------------------------------------------------------------|
| F 10               | Il forno non raggiunge la temperatura impostata.              | Ad es. riscaldamento difettoso, porta<br>non chiusa oppure interruttore a<br>contatto della porta spostato. |
| F 30 – 32          | Errore termocoppia oppure circuito di misura.                 | Termocoppia difettosa.                                                                                      |
| F 40               | Scambio poli della termocoppia.                               | Ad es. dopo sostituzione della<br>termocoppia – cambiare le polarità.                                       |
| F 50               | Dati immessi per temperatura o ora sbagliati                  | Correggere i dati inseriti.                                                                                 |
| F 60 – 61          | Errore di sistema Controller                                  | Controller difettoso.                                                                                       |
| F 62               | Temperatura ambiente troppo bassa <-10 °C (-50 °F)            | Riscaldare eventualmente la stanza.                                                                         |
| F 63               | Temperatura ambiente troppo elevata > 70 °C (158 °F)          | Ventilare eventualmente la stanza.                                                                          |
| F 64 – 69          | Errore di sistema Controller                                  | Controller difettoso.                                                                                       |
| F 70               | Temperatura forno ha superato il valore ammesso per<br>"Tmax" | Impianto di distribuzione oppure<br>controller difettosi                                                    |
| F 90               | Mancanza di tensione                                          | Appare dopo che è stata ripristinata<br>l'alimentazione elettrica                                           |

I messaggi d'errore possono essere resettati con lo spegnimento e la riaccensione dell'interruttore di rete. Lasciare l'apparecchio spento per almeno 5 secondi. Se il messaggio d'errore non riappare nell'arco di un minuto dopo la riaccensione, il Controller è nuovamente pronto all'esercizio. Se viene visualizzato nuovamente il messaggio d'errore, rivolgersi al servizio di assistenza della Nabertherm. I motori per l'aria di convezione (se presenti) rimangono inseriti anche in caso di errore. Il riscaldamento viene disinserito in ogni caso.

Nabertherm GmbH Bahnhofstr. 20 28865 Lilienthal/Bremen, Germany Tel +49 (4298) 922-0, Fax -129 contact@nabertherm.de www.nabertherm.com

#### 14.2 Localizzazione errori

| Errore                                           | Causa                                                            | Rimedio                                                    |
|--------------------------------------------------|------------------------------------------------------------------|------------------------------------------------------------|
| Controller non è acceso                          | Controller disinserito                                           | Interruttore di rete su "I"                                |
|                                                  | Manca la tensione                                                | Spina nella presa ?                                        |
|                                                  |                                                                  | Controllare l'interruttore di sicurezza dell'edificio      |
| Forno non riscalda                               | Porta/coperchio aperto                                           | Chiudere porta/coperchio                                   |
|                                                  | Azionare l'interruttore di contatto porta                        | Controllare l'interruttore di contatto porta               |
|                                                  | "wait" è acceso                                                  | Impostare il tempo di attesa su<br>"00:00"                 |
|                                                  | Temperatura non immessa                                          | Verifica delle temperature T1/T2                           |
| Programma non passa al segmento successivo       | In un "segmento time" il tempo di tenuta è impostato su infinito | Impostare un tempo di tenuta inferiore a 99:59             |
| Il regolatore non riscalda<br>all'ottimizzazione | In "T1" non è stata impostata alcuna temperatura                 | La temperatura da ottimizzare deve essere inserita in "T1" |

Nabertherm

### 14.3 Lista di riscontro per reclamo Controller

Cliente:

| Tipo di forno:          | N. di serie del forno:      |
|-------------------------|-----------------------------|
| Tipo di Controller:     | N. di serie del Controller: |
| Versione di Controller: |                             |

| Messaggio d'errore Controller   | F                                                                              |
|---------------------------------|--------------------------------------------------------------------------------|
| I seguenti errori dipendono da  | F 62 Temperatura ambiente troppo bassa <-10 °C (-50 °F)                        |
| fattori esterni                 | F 63 Temperatura ambiente troppo elevata > 70 °C (158 °F)                      |
|                                 | F 90 Mancanza di tensione                                                      |
| Esatta descrizione dell'errore  |                                                                                |
|                                 |                                                                                |
|                                 |                                                                                |
|                                 |                                                                                |
|                                 |                                                                                |
|                                 |                                                                                |
|                                 |                                                                                |
|                                 |                                                                                |
|                                 |                                                                                |
| Menu informativo Parametro F1   |                                                                                |
| Menu informativo Parametro F2   |                                                                                |
| Menu informativo Parametro Ht   |                                                                                |
| Regolarità                      | In determinati punti del programma o in determinati orari del giorno:          |
|                                 |                                                                                |
|                                 | In determinati campi di temperatura:                                           |
|                                 |                                                                                |
|                                 |                                                                                |
| Da quando si presenta l'errore? | □ L'errore si è verificato per la prima volta                                  |
|                                 | □ L'errore è presente da più tempo                                             |
|                                 |                                                                                |
| Frequenza dell'errore           | □ L'errore si verifica spesso                                                  |
|                                 | L'errore si verifica ad intervalli regolari                                    |
|                                 | $\Box$ L'errore si verifica raramente                                          |
|                                 |                                                                                |
| Utilizzo di un controller       | È già stato usato un controller sostitutivo? $\Box$ sì $\Box$ no               |
| sostitutivo                     | L'errore è rimasto presente con il controller sostitutivo? $\Box$ sì $\Box$ no |
|                                 | Controllato secondo la lista di localizzazione errore $\Box$ sì $\Box$ no      |
|                                 | (vedi le istruzioni del forno e del Controller)                                |

Data

Nome

Firma

Headquarters:

#### 15 Pezzi di ricambio

#### 15.1 Sostituzione di un controller esterno

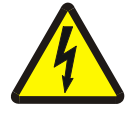

#### Avvertenza - Pericolo di scosse elettriche!

I lavori sull'impianto elettrico dovranno essere eseguiti esclusivamente da un elettricista specializzato. La sostituzione deve essere eseguita solo da persona competente!

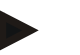

#### Nota

Assicurare che l'interruttore di rete sia posizionato su "**0**"! Staccare assolutamente la spina prima di aprire la scatola! Se il forno non è dotato di interruttore di rete, eliminare la tensione dalla presa elettrica dell'edificio.

#### Smontaggio

- Svitare le 4 viti di fissaggio sul lato anteriore del Controller.
- Estrarre il Controller con cautela dall'alto dalla scatola.
- Staccare, se presente, il connettore del cavo piatto per l'interfaccia
- Staccare il conduttore di protezione (verde/giallo) sul Controller.
- Staccare i due connettori (arancione).
- Non tirare il controller con forza dalla scatola, afferrando i cavi

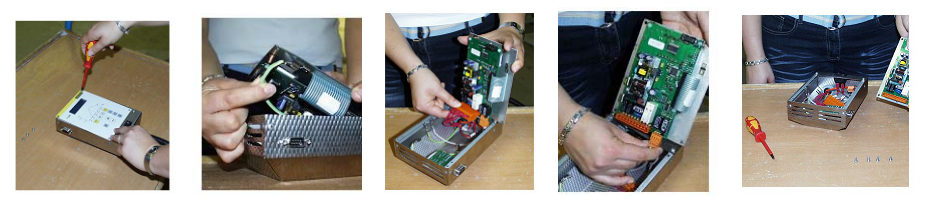

Fig. 25: Sostituzione di un controller

#### Montaggio

- Collegare i due connettori al nuovo controller.
- Fissare il conduttore di protezione al Controller.
- Controllare i collegamenti di messa a terra delle linee di misura arancione e grigia.
- Fissare, se presente, il connettore del cavo d'interfaccia.
- Prima del montaggio del controller verificare ancora una volta il corretto collegamento del conduttore di protezione.
- Riposizionare il controller nel telaio di montaggio.
- Verificare che i cavi non sporgano fuori e che non siano incastrati.

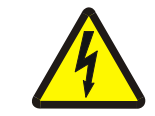

#### Avvertenza - Pericolo di scosse elettriche!

I lavori sull'impianto elettrico dovranno essere eseguiti esclusivamente da un elettricista specializzato. La sostituzione deve essere eseguita solo da persona competente!

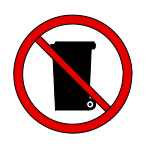

#### Nota

Batterie e parti elettriche non vanno gettate tra i normali rifiuti domestici. Non gettare mai le batterie nel fuoco poiché potrebbero esplodere o potrebbero fuoriuscire le sostanze chimiche contenutevi. Consegnare i materiali non più utilizzati presso gli appositi punti di raccolta e smaltimento. Rispettare le norme nazionali vigenti in materia di tutela dell'ambiente!

Headquarters:

Nabertherm GmbH Bahnhofstr. 20 28865 Lilienthal/Bremen, Germany Tel +49 (4298) 922-0, Fax -129 contact@nabertherm.de www.nabertherm.com

44/52

#### 16 Dati tecnici

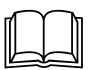

I dati elettrici sono riportati sulla targhetta che si trova sul lato del forno.

| Tensione di alimentazione | ~100 V – 240 V 50/60 Hz     |                        |
|---------------------------|-----------------------------|------------------------|
| Potenza assorbita         | 3,5 W                       |                        |
| Ingresso sensore          | Tipo S, K, R                |                        |
| Ingresso sensore          | Tipo B                      | solo B 180/C 295/P 330 |
| Uscita riscaldamento 1    | 12 V, max. 130 mA           |                        |
| Uscita riscaldamento 2    | 12 V, max. 130 mA           | solo C 295             |
| Uscita riscaldamento 3    | 0 - 5 V, 0 - 10 V, costante | solo C 295             |
| Relè di sicurezza         | ~250 V/16 A                 |                        |
| Relè supplementare        | ~250 V/3 A                  | non B 130              |

| Orologio in tempo reale |                                      | solo P 330 |
|-------------------------|--------------------------------------|------------|
| Cicalino                |                                      | solo P 330 |
| Batteria                | 3 V/285 mA al litio, modello: CR2430 | solo P 330 |

| Classe di protezione: | I (messa a terra di sicurezza)  |                                |
|-----------------------|---------------------------------|--------------------------------|
| Grado di protezione:  | Membrana della tastiera IP 65   |                                |
|                       | Scatola esterna IP 20           |                                |
|                       | Forno/impianto di distribuzione | (vedi Manuale d'uso del forno) |

| Interfaccia | RS 422 isolata | opzionale |
|-------------|----------------|-----------|
|             |                |           |

| Precisione di misura:  | +/- 3 °C  |  |
|------------------------|-----------|--|
| Tasso minimo possibile | 0,25 °C/h |  |

| Condizioni ambientali     |                      |                                                      |
|---------------------------|----------------------|------------------------------------------------------|
| Temperatura di stoccaggio | da - 20 °C a + 75 °C |                                                      |
| Temperatura d'esercizio   | da 0 a 40 °C         | provvedere ad una circolazione dell'aria sufficiente |
| Umidità relativa:         | 5-90 %               | senza condensa                                       |

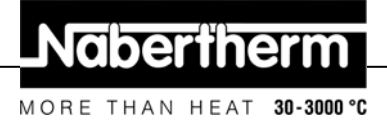

#### 17 Allacciamento elettrico (schema elettrico)

#### 17.1 Forni fino a 3,6 kW - B 130, B 150, B 180, C 280, C 290, C 295, P 330

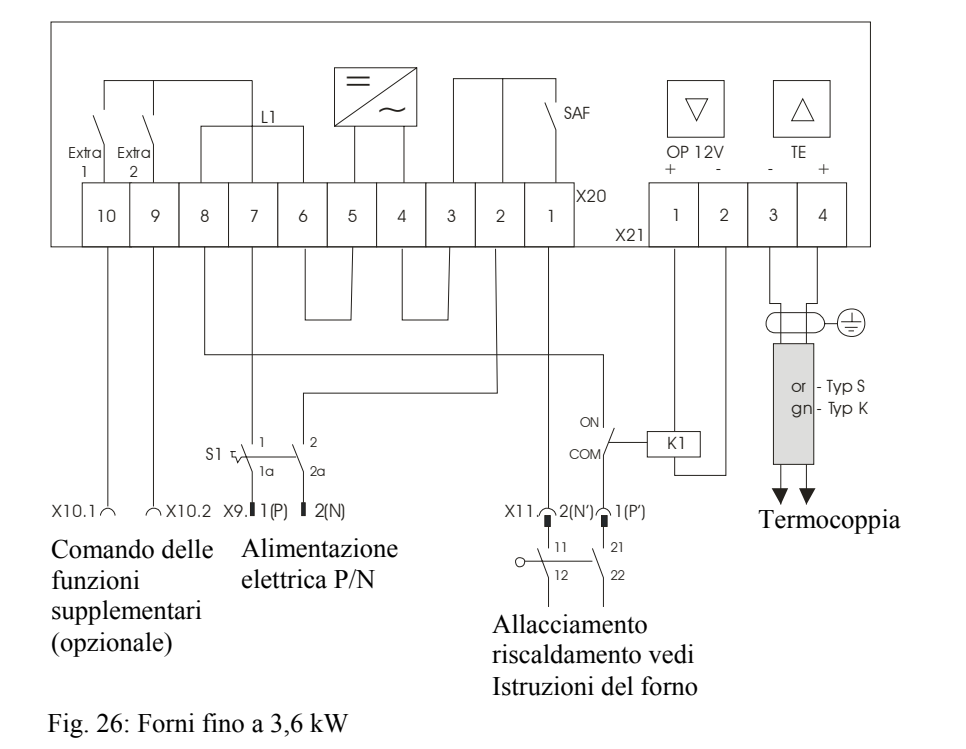

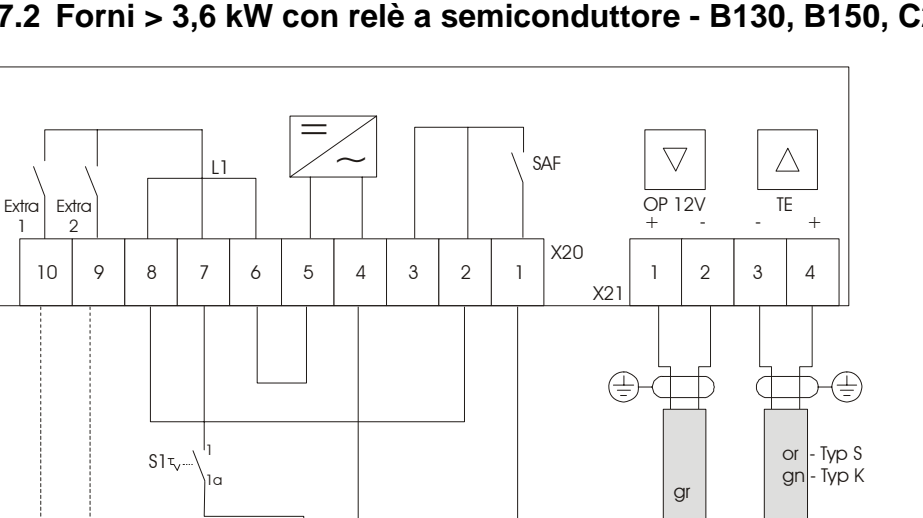

X11.2

17.2 Forni > 3,6 kW con relè a semiconduttore - B130, B150, C280, C290

Termocoppia Comando funzioni Alimentazione Contattore Uscita 12 V relè a supplementari elettrica P/N di sicurezza semiconduttore (opzionale)

X9. ∎1(P) ■ 2(N)

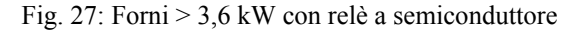

X10.1

MORE THAN HEAT 30-3000 °C

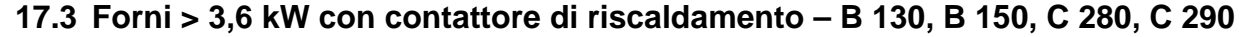

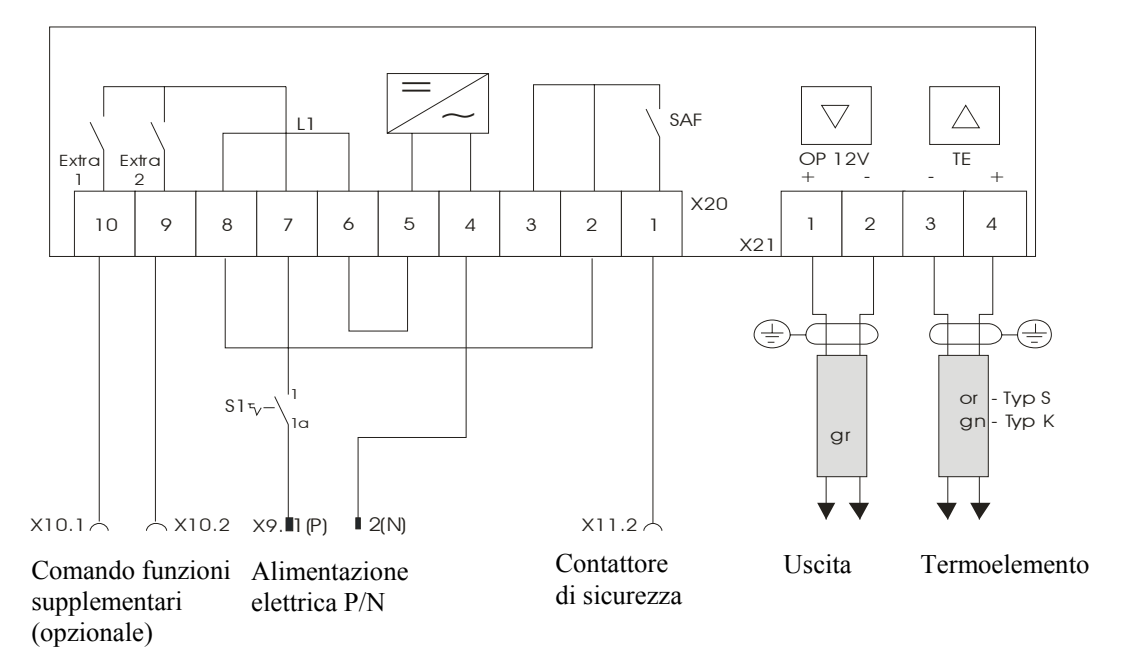

Fig. 28: Forni > 3,6 kW con contattore di riscaldamento

#### 17.4 Forni > 3,6 kW con 2 cicli termici – C 295

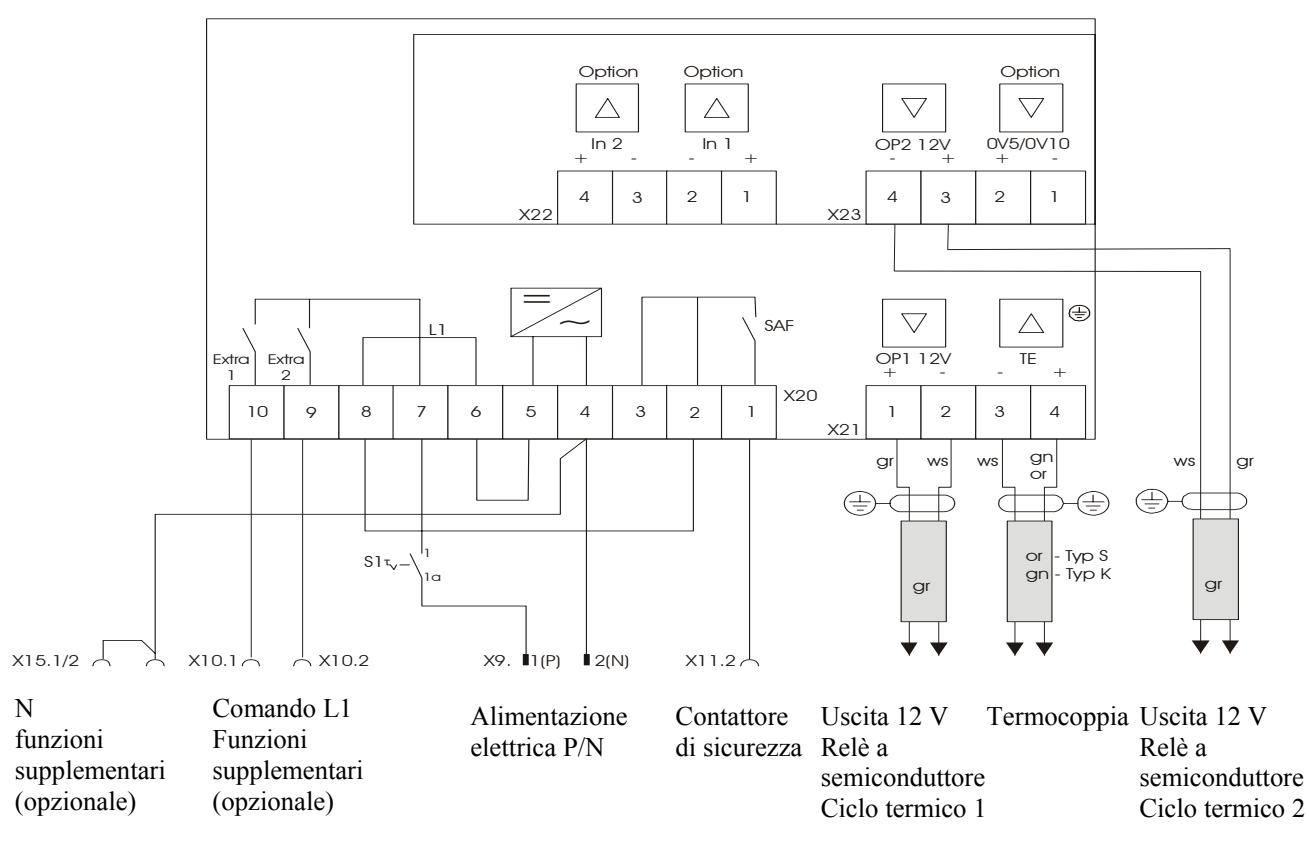

Fig. 29: Forni > 3,6 kW con 2 cicli termici – C 295

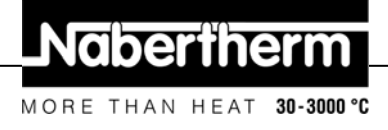

#### 17.5 Controller di ricambio per modelli C/S 3; C/S 5; C/S 7; C/S 8; C/S 19; C/S 30

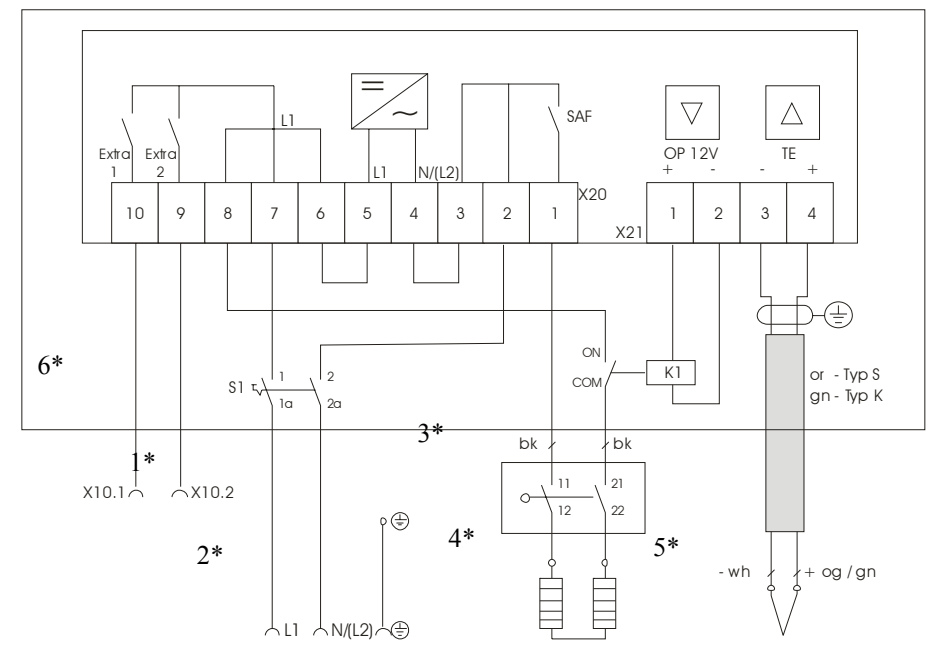

### 17.5.1 Controller di ricambio per vecchi S-Controller fino a 3,6 kW

Fig. 30: Controller di ricambio per vecchi S-Controller fino a 3,6 kW

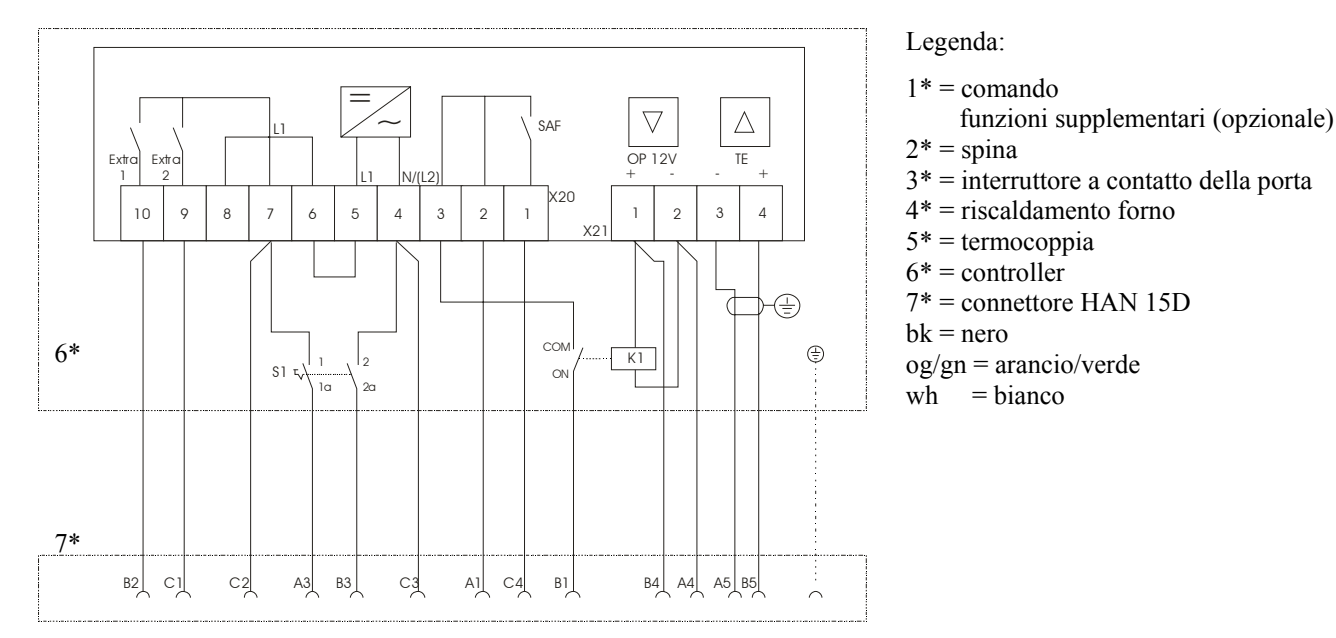

### 17.5.2 Controller di ricambio per vecchi C-Controller

Fig. 31: Controller di ricambio per vecchi C-Controller

#### Headquarters:

48/52

#### 18 Assistenza Nabertherm

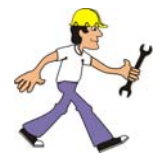

Per la manutenzione e la riparazione dell'impianto il servizio di assistenza Nabertherm è sempre a Vostra disposizione.

Naberthern

MORE THAN HEAT

30-3000 °C

In caso di domande, problemi o desideri contattate la ditta Nabertherm GmbH. Per iscritto, telefonicamente oppure tramite Internet.

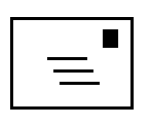

#### Per iscritto

Nabertherm GmbH Bahnhofstrasse 20 28865 Lilienthal/Germania

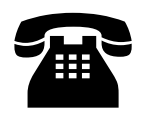

**Telefonicamente o via telefax** Tel: +49 (4298) 922-0 Fax: +49 (4298) 922-129

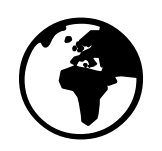

#### Internet oppure via email

www.nabertherm.com contact@nabertherm.com

Tenere a portata di mano i dati riportati sulla targhetta del forno oppure del controller quando contattate la Nabertherm.

|                    | Nabertherm             |
|--------------------|------------------------|
| Mod.               | MORE THAN HEAT 30-3365 |
| Nr./No             | Hz Hz                  |
| Jahr/Year          | A                      |
| Tmax               | kW                     |
| www.nabertherm.com | • Made in Germany      |

Fig. 32: Targhetta

49/52

MORE THAN HEAT 30-3000 °C

### 19 Appunti

Headquarters:

Nabertherm GmbH Bahnhofstr. 20 28865 Lilienthal/Bremen, Germany Tel +49 (4298) 922-0, Fax -129 contact@nabertherm.de www.nabertherm.com

MORE THAN HEAT 30-3000 °C

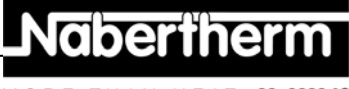